# 黑龙江省政府采购平台电子卖场

# 采购人操作手册

目录

| 1、 前言                                  | - 3 -  |
|----------------------------------------|--------|
| 2、 采购人采购流程                             | - 4 -  |
| 2.1 直购订单流程                             | - 4 -  |
| 2.2 采购需求订单流程                           | - 15 - |
| 2.3 比价订单流程                             | - 25 - |
| 3、 常见问题解答                              | - 34 - |
| 3.1、采购人对于三种采购方式该如何选择?                  | - 34 - |
| 3.2、供应商在电子卖场登录时提示:"用户信息未从门户网站同步至电子卖场,  | 请返回门   |
| 户网站检查用户信息"                             | - 34 - |
| 3.3 采购人在电子卖场下单时没有找到已备案的计划?             | - 34 - |
| 3.4 共有三个采购计划,采购人怎么在电子卖场下单?             | - 34 - |
| 3.5 采购人下单时提示"下单异常"该怎么办?                | - 34 - |
| 3.6 采购人在黑龙江省政府采购网录入合同时提示"请检查交易或卖场流程是否完 | 記成"是怎  |
| 么回事?                                   | - 35 - |
| 3.7 采购人表示该单位有内控制度,需要增改合同中的部分内容,到哪里增改?  | - 35 - |
| 3.8 采购人想作废采购需求该如何操作?                   | - 35 - |
| 3.9 采购人提交订单时,页面弹窗提示"未知错误"是什么情况?        | - 36 - |
| 3.10 签章时提示"平台编码错误或不存在"?                | - 36 - |
| 3.11 签章时提示 "PDF 加载错误"?                 | - 36 - |

# 1、 前言

#### 卖场路径

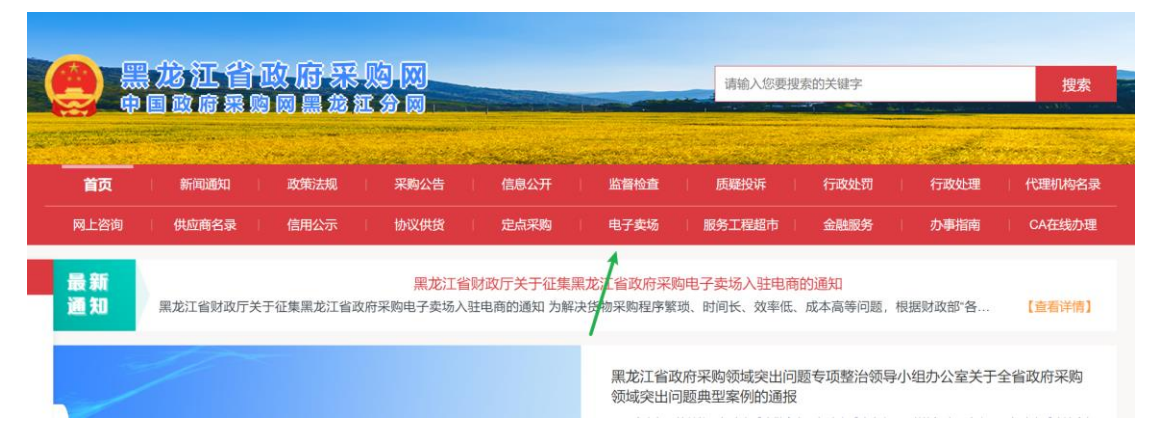

卖场网址: <u>https://hljcg.hlj.gov.cn/mall-view/</u>

建议使用浏览器:谷歌浏览器、360浏览器极速模式。

**关于账号:**卖场统一使用政府采购网账号,无单独的账号管理; 建议采购人统一使用"单位经办人"账号在卖场下单。

CA证书:使用与政府采购网同一个数字证书(CA),办理位置如下:

| 黑龙江省政府采购网         |               |          |           |                      |                                    |                                              | 请输入您要搜索的关键字 搜索                          |                                                                                                    |                                                           |  |
|-------------------|---------------|----------|-----------|----------------------|------------------------------------|----------------------------------------------|-----------------------------------------|----------------------------------------------------------------------------------------------------|-----------------------------------------------------------|--|
| <b>首页</b><br>网上咨询 | 新闻通知<br>供应商名录 | 政策法规     | 采购公告      | 信息公开                 | 监督检查<br>电子卖场                       | 质疑投诉<br>服务工程超市                               | <ul> <li>行政处罚</li> <li>金融服务</li> </ul>  | 行政处理                                                                                                    | 代理机构名录<br>CA在线办理                                          |  |
| 最新<br>通知          | 原标题:李克强主      | 持召开国务院常务 | 会议 部署加快推进 | 转发"李克强<br>进"十四五"规划《纲 | 主持召开国务院<br>要》和专项规划确                | <mark>常务会议"</mark><br>定的重大项目 扩大              | 有效投资 决定                                 | 常态化制度化开                                                                                                    | 【直看详情】                                                    |  |
| 收封                |               | 黑龙江      | 省财政       | (厅关号                 | 黑龙江省政<br>领域突出问<br>全省各预算<br>理机构、各政府 | 府采购领域突出<br>题典型案例的通<br>单位、各政府采购供<br>环购评审专家:近年 | 问题专项整治领<br>报<br>应商、各政府采购中<br>来,特别是2021年 | 日子小组办公室关<br>の (公共资源交易中心<br>首紀委監委开展全省政<br>の1755年また1711年また17111年また17111年また17111月11月11月11月11月11月11月11月11月11月11月11月1 | 于全省政府采购<br>) 、各政府采购社会代<br>府采购领域突出问题专<br>40757804518497840 |  |

## 2、 采购人采购流程

#### 2.1 直购订单流程

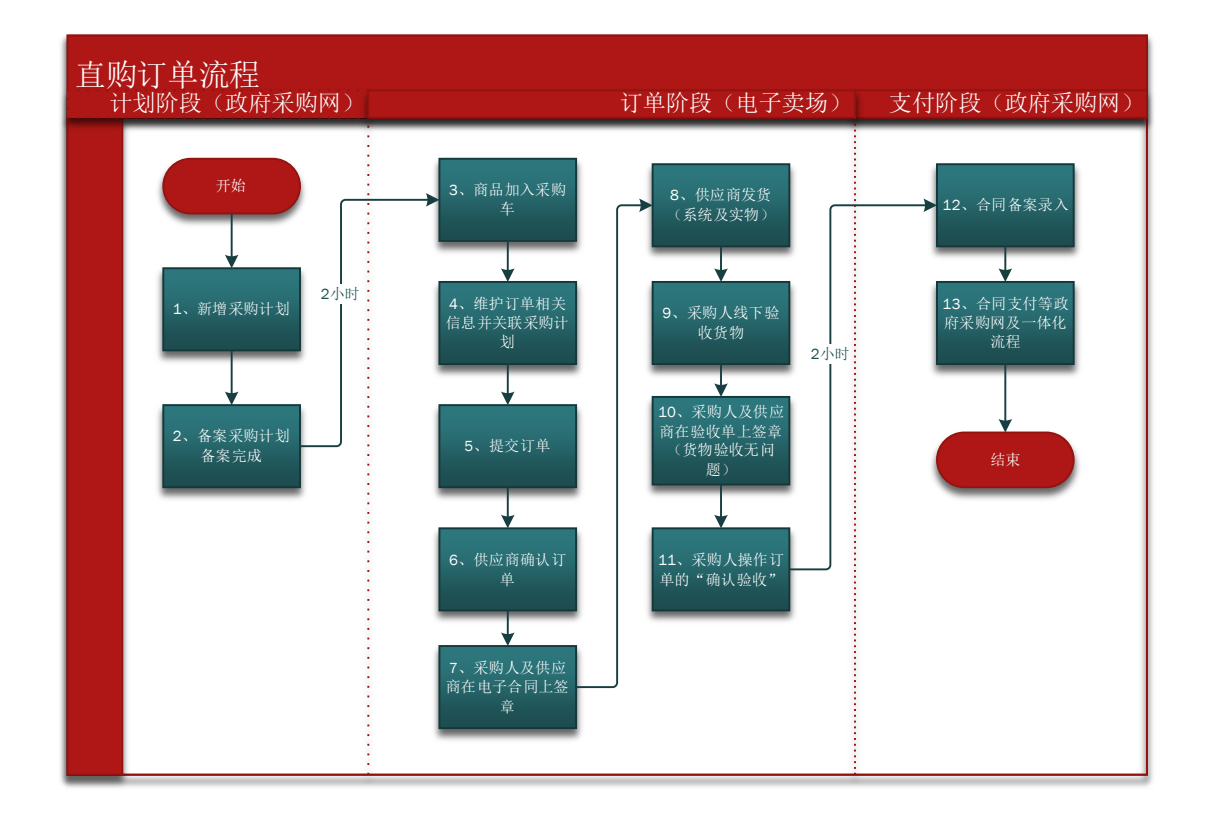

## <1> 新增采购计划:

- 资金一体化资金需要走一体化付款的均需要报计划,不需 要走一体化付款的需要与当地主管财政部门确认是否需要 报计划;
- 计划申报时需要知晓购买商品的真实分类或者参考电子卖 场商品详情页的"智能小采提醒"来申报(见下图);

| 黒だ江省<br>政府采购电子支场<br>GOVERNMENT PROCUREMENT   电子実场 优质地产品 防疫物资<br>请输入关键字 |              |      |      |     |       | 搜索       |                                 |                                              |                 |      |
|------------------------------------------------------------------------|--------------|------|------|-----|-------|----------|---------------------------------|----------------------------------------------|-----------------|------|
| =                                                                      | 全部类目         | 货物采购 | 优质地产 | 防疫物 | 勿资    | 卖场资讯     | 金融服务                            | 采购需求                                         | 优质地产品申报         | 电商   |
| 通用设备 / ;                                                               | 十算机设备及软件 / 激 | 光打印机 |      |     |       |          |                                 |                                              |                 | 9    |
|                                                                        |              |      |      |     | 惠普 HF | P-108a 激 | 光打印机                            | 此处为该商;                                       | 品对应的政采目录        |      |
|                                                                        |              |      |      |     | Ż     | 能小采提醒您   | : 激光打印机(A<br>其他打印设备             | A0201060102)<br>(A0201060199)                |                 |      |
|                                                                        |              |      |      |     | 参考链接  | 京东       | 苏宁 国美                           | 历史合同                                         | _               |      |
|                                                                        |              |      |      |     | ①参考价  | 格 ¥12    | <del>29</del>                   |                                              |                 |      |
|                                                                        |              | P    |      |     | 销售价   | ¥<br>同类  | <b>1,190.00</b> (出<br>商品平均报价(半) | 化参考价格低 <mark>3.17</mark> 9<br>年): ¥ 0.00   [ | %)<br>司类商品平均成交价 | 介(半年 |

3. 计划中的每条明细内的商品数量应与实际购买商品数量一

致,实际购买时发生额应小于等于计划金额。

注: 计划在卖场执行逻辑为每条明细执行一次(下一个订单)

4. 计划申报时"实施形式"应选择为"电子卖场"。

注:该流程仅做参考与熟悉业务流程使用。政府采购网业务需咨询 4009985566。

#### <2> 备案采购计划-备案完成:

采购计划在政府采购网备案完成后 2 小时,系统会自动将采购计 划同步至电子卖场,只有采购计划同步至电子卖场方可进行采购。 下图为采购计划备案完成的状态:

| 🔘 黑龙江省     | 政府  | 采购管理平                       | <b>P台</b>                                 |                |                                       |                  |           |        | r<br>K     |
|------------|-----|-----------------------------|-------------------------------------------|----------------|---------------------------------------|------------------|-----------|--------|------------|
| ■ 1 ② 采购监管 | *   | ■ 计划查询<br>处理中               | 3<br>已备案 已撤销                              |                | 项目                                    | 名称/采购单位/计划编号/备案/ | 或核准书编号/ Q | 高级搜索 > | 导册为excel V |
| 💂 采购预算管理   | ~   | 序号                          | 计划概要                                      | 1              | 实施形式分类/实施形式                           | 组织形式/采购方式        | 采购预算(元)   | 状态     | 操作         |
| 📮 计划前置审批   |     |                             |                                           | *              |                                       |                  |           |        | ***        |
| 📮 采购计划管理   | ^ _ | 2022-02-18                  | 采购单位:                                     | Lacon Ab       | ·•••••••••••••••••••••••••••••••••••• | 操 20017号 操       | 作类型:计划创建  |        | 查看备案表<br>  |
| 📮 计划管理     | /   | 计划名<br>计划编                  | 称: 1999年1999年1999年1999年1999年1999年1999年199 | 副电脑采购<br>00017 | 采购计划/电子卖场(绘物                          |                  |           | 追踪     |            |
| 📮 计划查询     |     | 1         归口财           采购分 | :政内部机构 涉及进口:<br>类: 货物                     | : 否            | 类)                                    | 政府集中采购/电子卖场      | 5,000.00  | 已办结    | 重着         |
| ■ 指标替换     |     | 备注:                         | 无                                         |                |                                       |                  |           |        |            |

注:该流程仅做参考与熟悉业务流程使用,政府采购网业务需咨询 4009985566。

# <3> 商品加入购物车:

①搜索

想要购买的商品,可按照品牌、型号类别搜索。

| <b>一</b> 第1<br>政府 | 它江省<br>府采购电子  | F卖场           | 电子编               | 255 优质地产品 际 | 短物资      |            | 搜索    |                                                                                                    | (2) 采购车(2)     |
|-------------------|---------------|---------------|-------------------|-------------|----------|------------|-------|----------------------------------------------------------------------------------------------------|----------------|
| Cove              | RINMENT PROCU | EMENT<br>货物采购 | 优质地产              | 防疫物资        | 卖场资讯     | 金融服务       | 采购需求( | (质地产品申报                                                                                                    |                |
| 办公消耗用品及多          | 総(物品 )        |               |                   |             |          |            |       |                                                                                                    |                |
| 递用设备              | >             |               |                   |             |          |            |       |                                                                                                    | •              |
| 家具用具              | >             |               | 康好饮用天然苏打          | <b>1</b> *  |          | MA         |       | ideor                                                                                                    |                |
| 纺织原料、毛皮、          | 被服装具 >        | 来自            | 日中国利              | <b>康的好</b>  | 泉        | 2          |       | Juscy                                                                                                    | Ngp            |
| 食品和饮料             | >             |               | 198.5-9.5 6 A R ( | 199子国天然苏打水  |          | and the    | 0     | 0<br>本月新增订单数                                                                                                    | 0.00<br>本月采购金额 |
| 纸、纸制品及印刷          | 8品 >          |               | 8595 70           | (RR)        | file and |            | -     |                                                                                                    |                |
| 农林牧渔业产品           | >             |               |                   |             |          | A.A        |       |                                                                                                    | (E)            |
| 专用设备              |               |               | -                 |             |          | ં જોઈ ને   |       | 卖场限额标准                                                                                                    | 协议供货           |
| 图书和档案             | >             | 最新            | 供应商补全信息           | 息公告         |          | 2021-06-04 |       |                                                                                                    | 124            |
| the last states   |               | 盗讯            | 电子卖场巡查            | 共应商素计扣分情况   | 公示       | 2021-11-09 | 11.6  | s and a second second s | *              |

# ②加入采购车

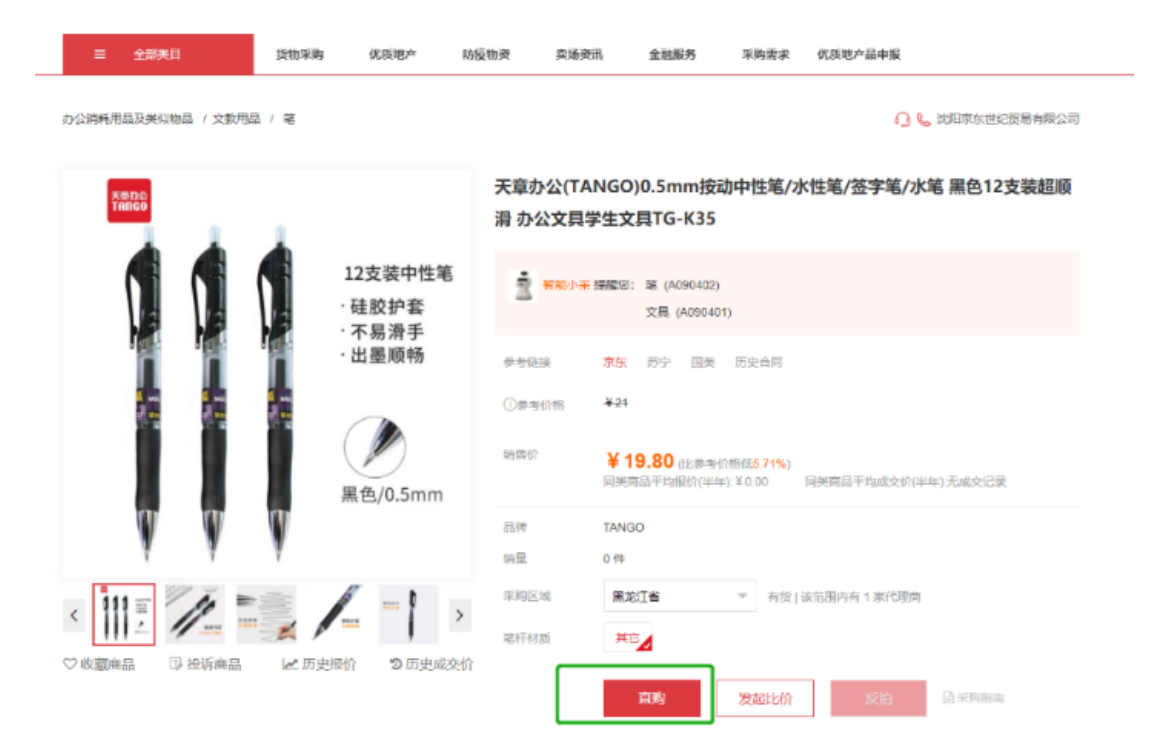

点击直购-点击添加商品数量-点击"加入采购车"

| 同类型产品                                                 | 商品介绍(代理商          | 规格参 | 数 包装清单           | 售后   | 销售记录  | 商品评价           |
|-------------------------------------------------------|-------------------|-----|------------------|------|-------|----------------|
| ■                                                     |                   |     | ——当前区域共【1】个供应商 — |      |       |                |
| ¥39.90                                                | 供应商名称             | 星级  | 供货范围             | 库存状态 | 单价(元) | 操作             |
| 金万年 MINI-D-001 欧质中佳笔<br>0.5mm 黑 (12支/盒)<br>¥10.46     | Ω ೬ 哈尔滨京东广道贸易有限公司 |     | 北京市、天津市、河北省、山    | 可订购  | 1980  | - 1 +<br>加入采购车 |
| 晨光(M&G)文員0.9m/墨色書岩<br>可替決約地理表 50支/盒<br>¥12.00         |                   |     |                  |      | 1 > 3 | 第 1 页 确定       |
| 得力 \$222 0.5mm 讓烦ዀ中性<br>起志 黑色 20支/盒 (单位:<br>單問 ¥13.28 |                   |     |                  |      |       |                |
| □ 得力 中性緒 996 0.7mm子弹头<br>(黑) 12支/盘 悄急单位: 盒<br>¥47.48  |                   |     |                  |      |       |                |
| 日本級马牌 (ZEBRA) JJ15 接<br>副 初中性地 生产地 0.5mm子弾头           |                   |     |                  |      |       |                |

# <4> 维护订单相关信息并关联采购计划:

② 进入采购车

| 黑龙江省政府采购网                                                                      | ★ 首页 工作台 我的订单 消息 99+                                                                                                    |
|--------------------------------------------------------------------------------|----------------------------------------------------------------------------------------------------|
| また江省<br>政府采购电子交场<br>COVERNMENT PROCUREMENT                                     | 物资<br>搜索                                                                                                    |
| ☰ 全部类目 货物采购 优质地产 防疫物资 卖                                                        | 场资讯 金融服务 采购需求 优质地产品申报                                                                                                    |
| カ公消耗用品及类似物品 / 文教用品 / 篭                                                         | 小期京东世紀贸易有限公司                                                                                                    |
| <b>天章办公(</b><br><b>茶都の)</b><br>滑 办公文                                           | TANGO)0.5mm按动中性笔/水性笔/签字笔/水笔 黑色12支装超顺<br>具学生文具TG-K35                                                                                                    |
| 12支装中性笔<br>· 硅胶护套<br>· 不易滑手                                                    | /采 提醒您: 笔 (A090402)<br>文具 (A090401)                                                                                                    |
| · 出墨顺畅 参考链接                                                                    | <del>京东</del> 苏宁 国美 历史合同<br><del>¥21</del>                                                                                                    |
| 作理                                                                             | ¥19.80(比参考价格低5.71%)<br>同类商品平均成交价(半年): ¥0.00 同类商品平均成交价(半年):无成交记录                                                                                                    |
| W W Hate                                                                       | TANGO                                                                                                    |
| · · · · · · · · · · · · · · · · · · ·                                          | 0 件                                                                                                    |
|                                                                                | 黑龙江省 ▼ 有货   该范围内有 1 家代理商                                                                                                    |
| ②选择要下单的商品                                                                      | ★ ▲ ▲ ▲ ▲ ▲ ● ▲ ● ● |
| <b>天购车</b> 电子突场 优质地产品 防疫物资                                                     | 我的采购车     2) 核对信息     3) 提交成功                                                                                                    |
| ▶ 政策屬性                                                                         | 供应商报价 数量 小计 操作                                                                                                    |
| ☑ 品★:笔                                                                         |                                                                                                    |
| (L) 浏阳京东世纪贸易有限公司                                                               |                                                                                                    |
| ▼ 支章办公(TANGO)0.5mm按动中性<br>笔/水性递/签字笔/水笔 黑色12支装<br>宅杆材质:其它;                      | ¥19.80 - 1 + ¥19.80 移除比价反伯                                                                                                    |
| test 黑龙江省哈尔滨市道里区test 18724611024 [111] 1873 1873 1873 1873 1873 1873 1873 1873 |                                                                                                    |
| ✓ 全选 筹操新选货品                                                                    | 已选择1个品目的1种商品 总计:¥19.80 直接购买                                                                                                    |

# ③ 点击直接购买

|                                                                          |                   |                  | <b>A</b>                   |                                   |
|--------------------------------------------------------------------------|-------------------|------------------|----------------------------|-----------------------------------|
| 第21重成府共和网 R的车 电子卖场 优质地产的                                                 | 品 防疫物资            | 1 我的乐购车          | ● 首页 1 付 — ② 核对信息          | E台 我的订单 满思 (如)                    |
| ✔ 商品信息                                                                   | 政策属性供应商报价         | 数量               | 小计                         | 操作                                |
| ☑ 品类:毫 ▲ 沈阳疾东世纪贸易有限公司                                                    |                   |                  |                            |                                   |
| ✓ 天章か公(TANGO)0.5mm按动中性<br>笔/水性笔/签字笔/水笔 黑色12支装<br>笔杆材质其它,                 | ¥19.80            | - 1 +            | ¥19.80                     | 移除 比价 反拍                          |
| test 黑龙江省哈尔滨市道里区test 18724611024 👯地址                                     | 1                 |                  | -                          |                                   |
| ✓ 全选 移除新运货品                                                              | 已选择 1             | 个品目的 1 种商品 总计    | : ¥19.80                   | 直接购买                              |
| ④填写基本信息                                                                  |                   |                  | <u>ب</u> بين الم           | Tre- Sonth 22 000                 |
| 6息核对页                                                                    | C                 | 我的采购车            | - 2 核对信息                   |                                   |
| <b>采购人信息</b><br>采购人姓名:Jdsoyy02 采购人联系方式:153 采购人所在单位: <b>采购</b>            | ① "采购人取<br>库-人员信息 | 关系方式"需<br>-单位经办人 | 要在监管 <sup>-</sup><br>-办公电话 | 平台-采购人                            |
| <b>收件人信息</b> test 黑芯江省哈尔滨市道里区test 18724611024更多地址 ∨                      | ②填写收件)<br>续更新可在F  | 人信息,收件<br>电子卖场后台 | 人的信息;<br>-地址管理             | 必须填全,后<br>中修改 <sup>。</sup> 第814年4 |
| <b>发票信息①</b><br>发展关型:企业增值获普通发票 企业名称: 儒法守法萨芬的三分 修改                        | ③发票信息用            | 所有的必须填           | 写                          |                                   |
| <b>支付方式</b> ● 账期支付 ③ ● 贷到付款 ④ ● 对公转账 ④ ● 公务                              | ④支付方式<br>影响内网付    | 可根据实际情<br>款流程。   | 情况调整,                      | 付款方式不                             |
| 关联采购计划 ① □ 我承诺,此次采购不需关联采购计划,已完成本单位审批<br>不关联采购计划无法在监管平台做合成表入,只能使用单位目标资金支付 |                   |                  |                            | <b>35</b> 30                      |
| 商品列表 ①                                                                   |                   |                  |                            | 返回采购车                             |

注:如下单商品为京东商品支付方式选择账期支付,其他供应商几种

# 支付方式均可。

# ⑤关联计划

#### 支付方式

账期支付 ①
 送到付款 ①
 对公转账 ①

| 关联采购计划 ○ □ 我承诺,此次采购不需关联采购计划,已完成本单位审批<br>不关联采购计划无法在监管平台做合同录入,只能使用单位自筹资金支付 | 1、点击右侧<br>2、对于无需 | 添加按钮进行采购计划的关联<br>关联采购计划(需当地主管财I | 改部(])确认) 的订单,勾让 | 志下方的我承诺,此次9 | 采购不许关联采购计划 | <b>汤</b> 动 |
|--------------------------------------------------------------------------|------------------|---------------------------------|-----------------|-------------|------------|------------|
| 商品列表 ①                                                                   |                  |                                 |                 |             |            | 返回采购车      |
| 商品信息                                                                     | 采购目录             | 特殊标识                            | 单价              | 数量          | 小计         |            |
| 哈尔滨京东广道贸易有限公司                                                            |                  |                                 |                 |             |            |            |
| 天章力公(TANGO)0.5mm按动中性笔/水性<br>電弦字笔/水笔 黒色12支装超顺滑 办公文<br>具学生文具TG-K35         | 笔                |                                 | ¥19.8           | 1           | ¥19.80     |            |

# <5> 提交订单:

| 采购目录        | 特殊标识                | 单价                                           | 数量                                                                                                    | 小计                                                       |
|-------------|---------------------|----------------------------------------------|----------------------------------------------------------------------------------------------------|----------------------------------------------------------|
|             |                     |                                              |                                                                                                    |                                                          |
| 性<br>文<br>笔 |                     | ¥19.8                                        | 1                                                                                                    | ¥19.80                                                   |
|             |                     |                                              |                                                                                                    |                                                          |
|             |                     |                                              | 应付总额:                                                                                                    | ¥19.80                                                   |
|             | 寄送至: 黑龙江省哈尔滨市道里     | l⊠test                                       | 收货人:                                                                                                    | test 18724611024                                         |
|             |                     |                                              |                                                                                                    | 提交订单                                                     |
|             | 采购目录<br>性<br>文<br>笔 | 採购目录         特殊标识           性<br>文         笔 | 采购目录 特殊标识 单价 性文 第4 日录 14 日录 14 11 14 11 14 11 11 | 采购目录 特殊标识 单价 数量 住文 章 単19.8 1 と 単19.8 1 正付お歌: 広付お歌: 広付お歌: |

| 采购人指引     | 供应商指引  | 卖场运营     | 反馈建议 | 网址链接      |
|-----------|--------|----------|------|-----------|
| 直购流程帮助    | 商品上架流程 | 运营审核指引   | 质疑投诉 | 中国政府采购网   |
| 比价/反拍流程帮助 | 商品发布   | 运营审核操作视频 | 行政处罚 | 黑龙江省财政厅   |
| 采购需求流程帮助  | 代理关系建立 | 培训视频     | 行政处理 | 黑龙江省政府采购网 |
|           |        |          |      |           |

| 提交成功                 | 1 我的采购车 —                                             | (                  | 2 核对信息 | 3 提交成功 |
|----------------------|-------------------------------------------------------|--------------------|--------|--------|
|                      |                                                       |                    |        |        |
|                      | マシア単成功                                                |                    |        |        |
|                      |                                                       |                    |        |        |
| 您可以在订<br>如订单中含有多个供应商 | <mark>自列表中联系供应商并跟踪订单进度</mark><br>)商品,则系统将会根据供应商来源为您拆分 | <b>度</b><br>1为多个订单 |        |        |
|                      | 查看订单 继续购买                                             |                    |        |        |
|                      |                                                       |                    |        |        |

## <6> 供应商确认订单:

供应商确认订单后订单状态会由"待确认"变为"待发货";

注:供应商超过72小时未确认的订单,自动取消

| 待发货                                                                       |                                                                                                    |
|---------------------------------------------------------------------------|----------------------------------------------------------------------------------------------------|
| 订单号: D 520 更多<br>下单人: 单位经办人 4<br>供应商<br>支付方式: 对公转账-未支付<br>未源-方式: 电子卖场 -直购 | ⑦     ⑦     ⑦     ⑦     ⑦     ⑦     ⑦     ⑦     ⑦     ⑦     ⑦     ⑦     ⑦     ⑦     ⑦     ⑦     ⑦     ⑦     ⑦     ⑦     ⑦     ⑦     ⑦     ⑦     ⑦     ⑦     ⑦     ⑦     ⑦     ⑦     ⑦     ⑦     ⑦     ⑦     ⑦     ⑦     ⑦     ⑦     ⑦     ⑦     ⑦     ⑦     ⑦     ⑦     ⑦     ⑦     ⑦     ⑦     ⑦     ⑦     ⑦     ⑦     ⑦     ⑦     ⑦     ⑦     ⑦     ⑦     ⑦     ⑦     ⑦     ⑦     ⑦     ⑦     ⑦     ⑦     ⑦     ⑦     ⑦     ⑦     ⑦     ⑦     ⑦     ⑦     ⑦     ⑦     ⑦     ⑦     ⑦     ⑦     ⑦     ⑦     ⑦     ⑦     ⑦     ⑦     ⑦     ⑦     ⑦     ⑦     ⑦     ⑦     ⑦     ⑦     ⑦     ⑦     ⑦     ⑦     ⑦     ⑦     ⑦     ⑦     ⑦     ⑦     ⑦     ⑦     ⑦     ⑦     ⑦     ⑦     ⑦     ⑦     ⑦     ⑦     ⑦     ⑦     ⑦     ⑦     ⑦     ⑦     ⑦     ⑦     ⑦     ⑦     ⑦     ⑦     ⑦     ⑦     ⑦     ⑦     ⑦     ⑦     ⑦     ⑦     ⑦     ⑦     ⑦     ⑦     ⑦     ⑦     ⑦     ⑦     ⑦     ⑦     ⑦     ⑦     ⑦     ⑦     ⑦     ⑦     ⑦     ⑦     ⑦     ⑦     ⑦     ⑦     ⑦     ⑦     ⑦     ⑦     ⑦     ⑦     ⑦     ⑦     ⑦     ⑦     ⑦     ⑦     ⑦     ⑦     ⑦     ⑦     ⑦     ⑦     ⑦     ⑦     ⑦     ⑦     ⑦     ⑦     ⑦     ⑦     ⑦     ⑦     ⑦     ⑦     ⑦     ⑦     ⑦     ⑦     ⑦     ⑦     ⑦     ⑦     ⑦     ⑦     ⑦     ⑦     ⑦     ⑦     ⑦     ⑦     ⑦     ⑦     ⑦     ⑦     ⑦     ⑦     ⑦     ⑦     ⑦     ⑦     ⑦     ⑦     ⑦     ⑦     ⑦     ⑦     ⑦     ⑦     ⑦     ⑦     ⑦     ⑦     ⑦     ⑦     ⑦     ⑦     ⑦     ⑦     ⑦     ⑦     ⑦     ⑦     ⑦     ⑦     ⑦     ⑦     ⑦     ⑦     ⑦     ⑦     ⑦     ⑦     ⑦     ⑦     ⑦     ⑦     ⑦     ⑦     ⑦     ⑦     ⑦     ⑦     ⑦     ⑦     ⑦     ⑦     ⑦     ⑦     ⑦     ⑦     ⑦     ⑦     ⑦     ⑦     ⑦     ⑦     ⑦     ⑦     ⑦     ⑦     ⑦     ⑦     ⑦     ⑦     ⑦     ⑦     ⑦     ⑦     ⑦     ⑦     ⑦     ⑦     ⑦     ⑦     ⑦     ⑦     ⑦     ⑦     ⑦     ⑦     ⑦     ⑦     ⑦     ⑦     ⑦     ⑦     ⑦     ⑦     ⑦     ⑦     ⑦     ⑦     ⑦     ⑦     ⑦     ⑦     ⑦     ⑦     ⑦     ⑦     ⑦     ⑦     ⑦     ⑦     ⑦     ⑦     ⑦     ⑦     ⑦     ⑦     ⑦     ⑦     ⑦     ⑦     ⑦     ⑦     ⑦     ⑦     ⑦     ⑦     ⑦     ⑦     ⑦     ⑦     ⑦     ⑦     ⑦     ⑦ |

# <7> 采购人及供应商在电子合同上签章:

采购人与供应商双方都需要在卖场后台电子签章,签章路径为:电子 卖场工作台-订单管理(交易管理)-电子合同-签章。

| 00电子卖!      | 质   | 供应商后台       |        |      |        |          |                                        |     |                 | ▲ 故市 | 肖息 (99)           |
|-------------|-----|-------------|--------|------|--------|----------|----------------------------------------|-----|-----------------|------|-------------------|
| 供货范围管理      | ~   | 交易管理 / 电子合同 | 1      |      |        |          |                                        |     |                 |      |                   |
| 代理商管理       | ~   | 签章合同        | 全部合同   |      |        |          |                                        |     |                 |      |                   |
| 商品管理        | ~   | 订单号:        | 清朝入江即号 |      | 采购人名称: | 请输入采购人名称 |                                        | 订单考 | 全部              |      | 10.000            |
| 交易管理        | ~   | 订单状态:       | 全部     | ×    | 合同编号:  | 透输入合同模号  |                                        |     |                 |      | 重約                |
| 我的订单        |     | 上傳时间:       | 开始时间   | 至    | 结束时间   |          |                                        |     |                 |      |                   |
| 我的订单 (接口考   | 5用) |             |        |      |        |          |                                        |     |                 |      |                   |
| 比价管理        |     | 订单编号        | 合同编号   | 订单来源 | 甲方     | 5(采购人)   | 乙方(供应南)                                | 上传人 | 上傳時詞            | 订单状态 | 操作                |
| 反拍管理        |     | DD21        | HT2    | 电子震场 | 売山     | J£       | 哈尔河                                    | 系统  | 2021 0          | 取消   | 下载 详情 證章          |
| (2)時間(古統)(周 |     | DD2         |        | 电子卖场 | 大戶     | EN .     | 始尔动                                    | 系统  | 2021- 7         | 取消   | 下载 详情 签章          |
| 小小市小山上      |     | DO          |        | 电子卖场 | 開力     | 20       | 哈尔公                                    | 系统  | 2021-           | 取り約  | 下载 详情 签章          |
| 和研究的        | 1   | DC          | HT2 -1 | 电子实场 | 展力     | ei.      | 哈尔马                                    | 系统  | 2021- 5         | 取消   | 下载 详情 签章          |
| 电子台问        | J   | DC          | HT2    | 电子震场 | 原力     | ai i     | 哈尔德                                    | 系统  | 2021- :1.0      | 取消   | 下载 详情 签章          |
| 验收單管理       |     | DC          | HT21   | 电子震场 | 齐子     | FOE      | 哈尔学                                    | 系统  | 2021-1: 42.13.0 | 取消   | 下载 详情 签章          |
| 售后管理        |     |             |        | -7-7 | -      |          | 11 4 4 4 4 4 4 4 4 4 4 4 4 4 4 4 4 4 4 |     |                 | -    | The second second |

注:没有电子章或需要自拟合同条款的的,可以上传甲乙双方均盖章 的纸质合同,扫描 PDF 上传到电子卖场,上传路径为:电子卖场工作 台-订单管理-我的订单-查看订单详情-上传文件(选择合同)。

| 00 27 24                                                                          | 0/0 | 采购人后台                                                                                                    |                                                                                                    |                                                                    |                                                                                                    |                                                                                     |                              |                                                                  |                     | ▲ 首页 单位                                                    | 经办人 🔻 消息 😣            |
|-----------------------------------------------------------------------------------|-----|----------------------------------------------------------------------------------------------------|----------------------------------------------------------------------------------------------------|--------------------------------------------------------------------|----------------------------------------------------------------------------------------------------|-------------------------------------------------------------------------------------|------------------------------|------------------------------------------------------------------|---------------------|------------------------------------------------------------|-----------------------|
| 需求管理                                                                              | ~   | ijnet / Anija                                                                                                    |                                                                                                    |                                                                    |                                                                                                    |                                                                                     |                              |                                                                  |                     |                                                            |                       |
| 订单管理                                                                              | ^   | 我的订单                                                                                                    | 全部订单                                                                                                    |                                                                    |                                                                                                    |                                                                                     |                              |                                                                  |                     |                                                            |                       |
| 我的订单                                                                              |     | 订单号:                                                                                                    | 请输入订单号                                                                                                    |                                                                    | 订单状态:                                                                                                    | 全部                                                                                  | ÷                            | 未源:                                                              | 全部                  | v                                                          |                       |
| 我的评价<br>账期管理                                                                      |     | 會品名称:                                                                                                    | 谓输入向品名称                                                                                                    |                                                                    | 供应商名称:                                                                                                    | 谓输入供应向名称                                                                            |                              | 方式:                                                              | <b>\$</b> 75        | v                                                          |                       |
| 验收单管理                                                                             |     | 批采订单筛选:                                                                                                    | 全部                                                                                                    | ÷                                                                  | 超数订单筛选:                                                                                                    | 全部                                                                                  | ~                            | 支付方式:                                                            | 全部                  | ×                                                          | 查询                    |
| 电子合同                                                                              |     | 支付状态:                                                                                                    | 全部                                                                                                    | ÷                                                                  | 品牌:                                                                                                    | 请选择品牌                                                                               | ~                            | 分类:                                                              | 编选样                 | ~                                                          | 重量                    |
| 書后管理                                                                              | ~   | 订单金额(元):                                                                                                    | 谓输入金额                                                                                                    |                                                                    | 至 (四和人会部)                                                                                                    |                                                                                     |                              |                                                                  |                     |                                                            |                       |
| 他让管理                                                                              |     |                                                                                                    |                                                                                                    |                                                                    |                                                                                                    |                                                                                     |                              |                                                                  |                     |                                                            |                       |
| 彩胸计划管理                                                                            |     | 商品名称                                                                                                    |                                                                                                    |                                                                    | 商品分类                                                                                                    | 特殊标识                                                                                | 成交价                          | 教量                                                               | 订单金额                | ¥75                                                        | 操作                    |
|                                                                                   |     | 1)中培: DU                                                                                                    |                                                                                                    |                                                                    | <b>6</b> #38: <b>4</b>                                                                                                    | 于莫物力元: 直對局面部:                                                                       | 1967.16 P.P.B.(B):           | 2021-09-23 09:38                                                 | :50                 |                                                            | 宣信以半许博                |
| 反票官坦                                                                              |     | 包括中:DO                                                                                                    |                                                                                                    |                                                                    |                                                                                                    |                                                                                     |                              |                                                                  |                     |                                                            |                       |
| 5葉言理<br>充计报表                                                                      |     | 6384 M: DOI                                                                                                    | 思持 TN2225/TN2215/LT244<br>色 黑色;                                                                                                    | v                                                                  | 粉魚                                                                                                    |                                                                                     | ¥163.93                      | 12                                                               | ¥1967.16            | 已yaak<br>货到付款:未支付                                          | 去评价<br>中算言后           |
| <sub>克藥會理</sub><br>和什根表<br>我的订单                                                   |     | <ul> <li>(3時中: DOII)</li> <li>(3時中: DOII)</li> <li>(4時中: DOII)</li> <li>(4時日: DOII)</li> <li>(4時日: DOII)</li> <li>(4日: DOII)</li> <li>(4日: DOII)</li> <li>(4日: DO</li></ul>                                                                                                    | 囲時 TN2225/TN2215/LT244<br>色 黑色;                                                                                                    | M                                                                  | 粉盒                                                                                                    |                                                                                     | ¥163.03                      | 12                                                               | ¥1967.16            | 已加起<br>對別何級:木支付                                            | 去评价<br>中景意后           |
| 2票管理<br>针报表<br>我的订单<br>我的评价                                                       |     | <ul> <li>(日前中: DOII)</li> <li>(日前中: DOII)</li> <li>(日前中: D</li></ul>                                                                                                    | 同時 TN2225/TN2215/LT244<br>8 <u>第9</u>                                                                                                    | ¥                                                                  | 粉煮                                                                                                    | 上代时间                                                                                | ¥163.93                      | 12                                                               | ¥1967.16            | 已元568<br>武列句叙:木支付<br>攝作                                    | 去评价<br>中 <b>前</b> 整后  |
| 2篇章理<br>制计报表<br><b>我的订单</b><br>我的评价<br>账即答理<br>始改单管理                              |     | <ul> <li>会長年: DOI</li> <li>単規形表</li> <li>発展</li> <li>発展</li> <li>会同</li> </ul>                                                                                                    | 周時 TN2226/TN2215/LT244<br>色 単色:                                                                                                    | <ol> <li>文件名</li> <li>黑約1 督政府界<br/>板doc</li> </ol>                 | 彩盘                                                                                                    | 上代對詞                                                                                | ¥163.03                      | 12<br>上传人<br>(光明操校                                               | *1967.16            | 已 <del>加加</del><br>均到付款 未支付<br>調作<br>下級                    | 25开的<br>中第256         |
| 2篇言理<br>紀計報表<br>50的订单<br>発的评价<br>账期答理<br>验收单管理<br>电子合同                            |     | 0.00m DOII<br>● 第一日<br>● 第一日<br>● 第一日<br>● 第一日<br>● 第一日<br>● 第一日<br>● 第一日<br>● 第一日<br>● 第一日<br>● 第一日<br>● 第一日<br>● 第一日<br>● 第一日<br>● 第一日<br>● 第<br>● 第<br>● 第<br>● 第<br>● 第<br>● 第<br>● 第<br>● 第<br>● 第<br>● 第                                                                                                    | 문왕 TI6225TI6218(1724<br>은 프 <sup>2</sup>                                                                                                    | ¥.<br>文件名<br>黑約1個政府界<br>死doc                                       | 8±                                                                                                    | 10                                                                                  | ¥163.03                      | 12<br>上传人<br>(米明操校                                               | ¥1907.16            | 已 <del>加加</del><br>算用时候 本支付<br>調作<br>下碼                    | <u>まずの</u><br>中間面白    |
| 2篇章理<br>就計版表<br><b>外的计单</b><br>影的评价<br>账期管理<br>验收单管理<br>电子合同<br>信管理               |     | COHFFE DOIL     CHFFE DOIL     CHFFE DOIL     Filter     Filter     Fi | 回悔 TH2225/TN22164.1724<br>6 重生                                                                                                    | 文件名<br>文件名<br>死doc                                                 | 約点                                                                                                    | 1.1493900<br>10                                                                     | ¥163.03                      | 12<br>ድድሌ<br>(ይህምታምር<br>ጅላሜ                                      | ¥1967.16            | 已1008<br>货用可款 4支付<br><b>18</b> 作<br>下档<br>下档               | 2070<br>00255         |
| 2編書理<br>記計根表<br><mark>580行車<br/>580行車<br/>時期管理<br/>地子合同<br/>に同管理<br/>山行理</mark>   | ×   | CULH PP DOL     CULH PP DOL     CULH PP DOL     At      At     At | 豊幸 TH2226/TH2216/1724<br>● 皇急                                                                                                    | 文件名<br><u>文件名</u><br><u>新成日 留</u> 死所系<br>死doc                      | 6±                                                                                                    | 1.100000<br>19<br>2021-09-23 09-33<br>2021-09-23 09-33                              | ¥163.03                      | 12<br>上代人<br>[SUNVHER<br>55%                                     | ¥1967.16            | Extual<br>printific + xxfr<br>18ff<br>T-65<br>T-65<br>T-65 | <b>武帝的</b><br>111月18日 |
| 濃重型<br>(計構表<br>変新)(算単<br>数数)所介<br>単期情報<br>参改単算理<br>电子合同<br>に管理<br>いけ管理<br>(病情)別質型 | ř   | SURFE DOI     CONF. DOI     CONF.     Fig.21     Fig.21     Fig.2     Fig.2     | 豊晴 Ti42255TN2215417246<br>8. 単立<br>高志<br>5. 単立<br>5. 単立<br>1. 単立<br>1. 単<br>1. 単<br>1. 単<br>1. 単<br>1.<br>単<br>1. 単<br>1.<br>単<br>1.<br>単 | y<br>文作名<br>照如11回2007<br>読んか:<br>101901<br>1014年4月 - 可<br>回時転日昇手,可 | 61<br>399-7-267.39214<br>1938-9-7-267.39214<br>1938-9-7-267.2014                                                                                                    | 上和時期<br>18<br>2021-09-23 0933<br>2021-09-23 0935<br>2021-09-23 0935                 | ¥163.93                      | 12<br><b>LFRA</b><br>(5079462<br><b>X-86</b><br>3596(, doc, doc) | +1907.10<br>- J.Pop | E-box<br>250098-4-3277<br>1809<br>7-65<br>7-65<br>7-65     | 2.70<br>11月25日<br>    |
| 濃重管理<br>気的17年<br>気的17年<br>単単倍準<br>後夜岸墓理<br>电子合同<br>価高課<br>端は対響理<br>濃筋理<br>濃筋理     | ř   | 63476 003                                                                                                    | 명북 TH2225/TN2216/1724<br>8 문문<br>9 민준 문란 1129/174년전원/부 (101<br>1917년 12: 2018년 전원/부 (101                                                                                                    |                                                                    | <ol> <li>(3)点</li> <li>(3)点</li> <li>(3)点</li> <li>(3)点</li> <li>(3)点</li> <li>(3)点</li> <li>(3)点</li> <li>(3)点</li> <li>(3)点</li> <li>(3)点</li> <li>(3)点</li> <li>(3)点</li> <li>(3)点</li> <li>(3)点</li> <li>(4)点</li> <li>(4)点</li>     &lt;</ol> | 上代95月90 10 2021-09-23 09-35 2021-09-23 09-35 2021-09-23 09-35 2021-09-24 2021-09-24 | ¥163.93<br>¥27<br>×28<br>×28 | 12<br>LMA<br>[Konolect<br>Kee<br>JSpdf, doc. doc                 | +1967.16<br>        | Etas<br>1907 x 337<br>1907 T-65<br>T-65<br>T-65            | 2770)<br>012255       |

#### <8> 供应商发货(系统及实物):

供应商操作系统发货将订单状态"待发货"变为"待收货" ①采购人提交订单后,供应商需点击前往发货。

| 订单号: 采购人:            | : 电子实场 方式: 直购 总金额: | 下单时间: 2021-05-07 16:19:41 |                        | 查看订单详情       |
|----------------------|--------------------|---------------------------|------------------------|--------------|
| 未发货商品                |                    |                           |                        |              |
| 迈宝赫 XH-020A 3D史密斯训练器 | 健身设备               |                           |                        |              |
| 迈宝赫 XH-004 哈克深薄训练器   | 健身设备               | -                         | <b>待发货</b><br>对公转账-未支付 | 前往发货<br>确认收款 |
| 近主赫 PN8000-LED 商用能步机 | 健身设备               | 3                         |                        |              |

④供应商发货后,订单状态为待收货。

| 包裹单: 发货时间: 2021-10       | )-19 16:47:32 |  |                        |
|--------------------------|---------------|--|------------------------|
| 工匠时光小型简易会议桌长桌子<br>材质.其他, | 钢木台、桌类        |  | <b>待收货</b><br>对公转账-未支付 |

<9> 采购人线下验收货物(数量及质量验收)

<10> 采购人及供应商在验收单上签章:

在线下货物验收无误后即可进行验收单签章

采购人与供应商双方都需要在卖场后台电子签章,签章路径为:电子 卖场工作台-订单管理(交易管理)-验收单管理-签章。

注:没有电子章的,可以上传甲乙双方均盖章的纸质验收单,扫描 PDF 上传到电子卖场,上传路径为:电子卖场工作台-订单管理-我的订单 -查看订单详情-上传文件(选择验收单)。

### <11> 采购人操作订单的"确认验收":

| 00电子卖场  | я | 购人后台                                                                                                    |                                              |                |                    |                |          | ▲ 首页                     | 单位经办人 🔻 消息   |
|---------|---|----------------------------------------------------------------------------------------------------|----------------------------------------------|----------------|--------------------|----------------|----------|--------------------------|--------------|
| 需求管理 /~ |   | - 10 C                                                                                                    | 12 Ab 18 7046-74                             |                | V422.00            | 1              | V422.00  | 待发货                      |              |
| 订单管理 个  |   |                                                                                                    | Pi and 电空吹件                                  |                | *432.00            | I              | +432.00  | 账期支付                     |              |
| 我的订单    |   | 订单号: DD2: 更多供应利                                                                                                    |                                              | る方式:直覧总金額: 449 | 0.00下单时间:2022-02-3 | 24 14:40:19    |          |                          | 查看订单详情       |
| 我的评价    |   | 包裹单: DD22022410272220 发货时间: 20                                                                                                    | 22-02-28 08:57:21                            |                |                    |                |          |                          |              |
| 账期管理    |   |                                                                                                    |                                              |                |                    |                |          |                          |              |
| 验收单管理   |   | and the second second se | 台式计算机                                        |                | ¥4490.00           | 1              | ¥4490.00 | 待收货<br>账期支付+3            | <b>确认验收</b>  |
| 电子合同    |   |                                                                                                    |                                              |                |                    |                |          |                          |              |
|         |   |                                                                                                    |                                              |                |                    |                |          |                          |              |
| 00电子卖场  |   | 采购人后台                                                                                                    |                                              |                |                    |                | •        | 首页 单位经办                  | 人 👻 消息 ⑪ 退出  |
| 需求管理    | ~ | 支付状态: 全部                                                                                                    | - ak:                                        | 请选择品牌          | Ψ.                 | 分类: 词选择        |          | ×                        | JR.IK        |
| 订单管理    | ^ | 订单金额(元): 请师人全部                                                                                                    | 至 请输入金额                                      |                |                    |                |          |                          |              |
| 我的订单    |   | 商品名称                                                                                                    | 商品分类                                         | 特殊标识           | 成交价                | 数量             | 订单金额 杖   | ð.                       | 操作           |
| 我的评价    |   | (78号: DD2111 0 0 0 0 8 供求点                                                                                                    | AL #2: #7                                    | ·查场方式: 實购 只会)  | 下部时间: 2021-        | 11-22 16 48 02 |          |                          | 查看订单详情       |
| 账期管理    |   | 包裹单: DD211 发扬时间                                                                                                    | 2021-11-22 16:51:30                          |                |                    |                |          |                          |              |
| 验收单管理   |   |                                                                                                    |                                              |                |                    |                | _        |                          |              |
| 电子合同    |   | 12办公桌                                                                                                    | 木制台、桌类                                       |                |                    |                | 8        | 完成                       | 去评价<br>申请書后  |
| 售后管理    | ~ | 材质 其他;                                                                                                    |                                              |                |                    |                |          | 244970-7-36,12           | 前往付款         |
| 地址管理    |   | 订单号: DD1                                                                                                    | <b>₽</b> ₽₽₽₽₽₽₽₽₽₽₽₽₽₽₽₽₽₽₽₽₽₽₽₽₽₽₽₽₽₽₽₽₽₽₽ | ·黄场方式:直购总会额    | 下单时间: 2021-        | 11-22 16 46 50 |          |                          | 查看订单详情       |
|         |   | 包裹单: DD1 发货时间                                                                                                    | 2021-11-22 16:52:32                          |                |                    |                |          |                          |              |
| 米购计划管理  |   |                                                                                                    |                                              |                |                    |                |          | the off                  | 去评价          |
| 发票管理    |   | 办公佈 四脚椅<br>村凤、其他                                                                                                    | 金属骨架为主的椅凳类                                   | E .            |                    |                | Rd       | 3 <b>年100</b><br>公转账·未支付 | 申请重后<br>前往付款 |
|         |   |                                                                                                    |                                              |                |                    |                |          |                          |              |

确认验收后,订单状态变为已完成(已完成的订单不可取消)

## <12> 合同备案录入:

注:该流程仅做参考与熟悉业务流程使用。政府采购网业务需咨询 4009985566。 在电子卖场订单完成 2 小时之后,可以去政府采购网做合同备案录 入,电子卖场订单完成时间如下图:

| 需求管理  | < T    | מו ואד ניא עפא  |                                                                                                    |
|-------|--------|-----------------|----------------------------------------------------------------------------------------------------|
| -     |        |                 |                                                                                                    |
| 订单管理  | ^      | 订单详情            |                                                                                                    |
|       |        |                 |                                                                                                    |
| 我的订单  |        |                 |                                                                                                    |
| 我的评价  |        | <b>已完成</b> 去评价  | Λ                                                                                                    |
| 账期管理  |        |                 |                                                                                                    |
| 验收单管理 |        | 订单号: DD2111     | 待供应商确认 待供应商发货 待采购人验收 已完成                                                                                |
| 电子合同  |        | 下单人:            | 2021-11-25 17:21:11         2021-11-25 17:21:12         2021-11-30 12:19:15         2021-11-30 15:56:09 |
|       |        |                 |                                                                                                    |
| 售后管理  | $\sim$ | 支付万式: 账期支付      |                                                                                                    |
|       |        | 来源-方式: 电子卖场 -直购 |                                                                                                    |
| 地址管理  |        |                 |                                                                                                    |
|       |        |                 |                                                                                                    |

# <13> 合同支付等政府采购网及一体化支付流程:

注:该流程仅做参考与熟悉业务流程使用。政府采购网业务需咨询 4009985566。

# 2.2 采购需求订单流程

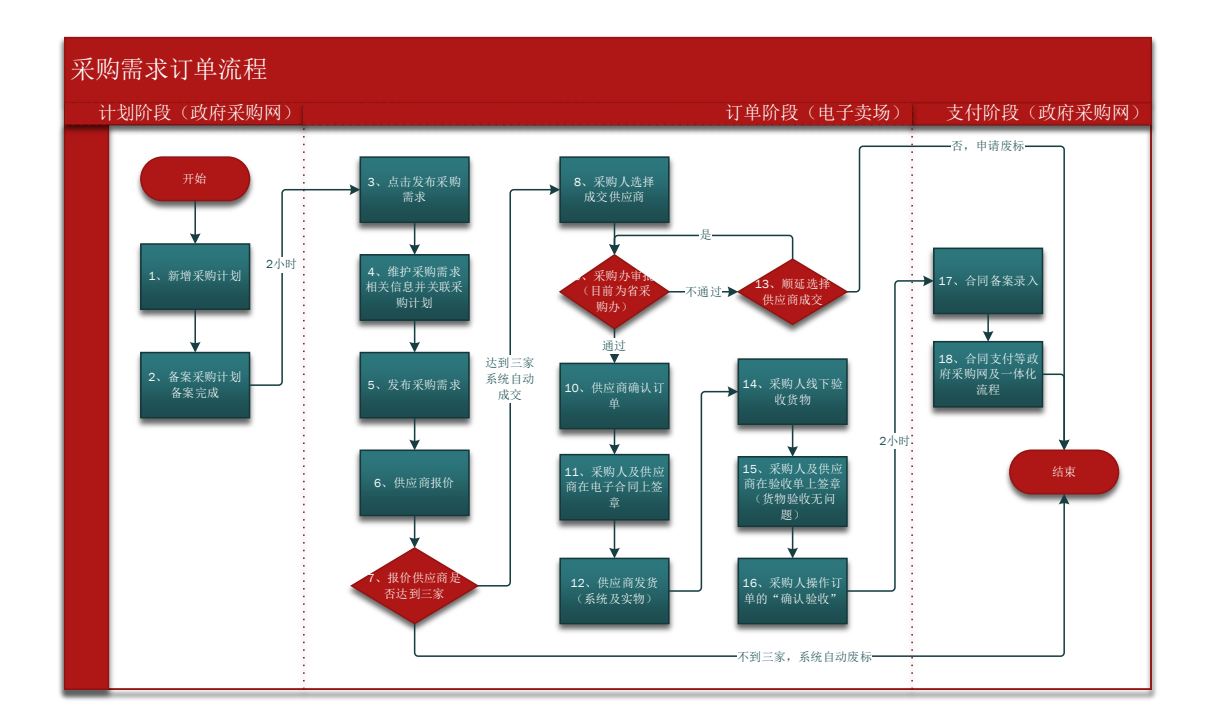

# <1> 新增采购计划:

1. 资金一体化资金需要走一体化付款的均需要报计划,不需

要走一体化付款的需要与当地主管财政部门确认是否需要 报计划;

 计划申报时需要知晓购买商品的真实分类或者参考电子卖 场商品详情页的"智能小采提醒"来申报(见下图);

|          | 黑龙江省               |              | 电子卖    | 场优质地产品 | 品防疫物资   |                         |                  |                                        |                 |      |
|----------|--------------------|--------------|--------|--------|---------|-------------------------|------------------|----------------------------------------|-----------------|------|
| 16       | 政府采购电子             | 卖场           | 请输入关键字 |        |         |                         |                  | 搜索                                     |                 |      |
|          | GOVERNMENT PROCURE | EMENT        |        |        |         |                         |                  |                                        |                 |      |
| = :      | 全部类目               | 货物采购         | 优质地产   | 防疫物资   | 卖场资讯    | 金融                      | 服务               | 采购需求                                   | 优质地产品申报         | 电商   |
| 通用设备 / 计 | +算机设备及软件 / 激       | 光打印机         |        |        |         |                         |                  |                                        |                 | 9    |
|          |                    |              |        | 惠普 H   | HP-108a | 激光打印                    | 巾机               | 此处为该商;                                 | 品对应的政采目录        |      |
|          |                    | Laisen autor |        | Ż      | 智能小采提醒  | 診: 激光<br>其他             | 打印机(Al           | 0201060102)<br>(A0201060199)           |                 |      |
|          |                    |              |        | 参考链    | 接 京     | 东苏宁                     | 国美               | 历史合同                                   |                 |      |
|          |                    |              |        | ①参考    | 价格 ¥    | <del>1229</del>         |                  |                                        |                 |      |
|          |                    | Ø            |        | 销售价    | 同       | <b>4 1,190</b><br>类商品平均 | .00 (比)<br>服价(半年 | 参考价格低 <mark>3.17</mark> 9<br>): ¥ 0.00 | %)<br>司类商品平均成交价 | )(半年 |

3. 计划中的每条明细内的商品数量应与实际购买商品数量一

致,实际购买时发生额应小于等于计划金额。

注: 计划在卖场执行逻辑为每条明细执行一次(下一个订单)

4. 计划申报时"实施形式"应选择为"电子卖场"。

注:该流程仅做参考与熟悉业务流程使用。政府采购网业务需咨询 4009985566。

#### <2> 备案采购计划-备案完成:

采购计划在政府采购网备案完成后2小时,系统会自动将采购计划同步至电子卖场,只有采购计划同步至电子卖场方可进行采购。

下图为采购计划备案完成的状态:

| 🔘 黑龙江省政府       | ① 黑龙江省政府采购管理平台                                                                                        |      |  |  |  |  |  |  |  |
|----------------|----------------------------------------------------------------------------------------------------|------|--|--|--|--|--|--|--|
| ■ 1 * ② 采购监管 ^ | 计划查询<br>处理中         3         项目名称/采购单位/上初编号/邮索项邮/市书编号/Q         高级搜索 <                               | al 🗸 |  |  |  |  |  |  |  |
| ■ 采购预算管理 🛛 👋   | 序号         计划概要         4         実施形式分类/実施形式         组织形式/采购方式         采购预算(元)         状态         操作 |      |  |  |  |  |  |  |  |
| 📮 计划前置审批       |                                                                                                    |      |  |  |  |  |  |  |  |
| ■ 采购计划管理 へ     | 2022-02-18 米烟甲位: 4000-10-10-10-10-10-10-10-10-10-10-10-10-                                            |      |  |  |  |  |  |  |  |
| 📮 计划管理         | 计标名称:                                                                                                 |      |  |  |  |  |  |  |  |
| ➡ 计划查询         | 1 山口財政内部別均 涉及进口: 否 数/ 政府集中采购/电子实场 5,000.00 日か信<br>至 7 第四分类: 货物 日本 1 日本 1 日本 1 日本 1 日本 1 日本 1 日本 1 日本  | 1    |  |  |  |  |  |  |  |
| ■ 指标替换         | 备注: 无                                                                                                 |      |  |  |  |  |  |  |  |

注:该流程仅做参考与熟悉业务流程使用,政府采购网业务需咨询 4009985566。

## <3> 点击发布采购需求:

点击电子卖场工作台-需求管理-采购需求采购-发起采购需求

| 00电子卖场   | 采购人后台                           |                      |    | ★普页 18 🥹 退出       |
|----------|---------------------------------|----------------------|----|-------------------|
| 需求管理 へ   | 显示性理 / 采购需求采购                   |                      |    |                   |
| 比价采购反拍采购 | 米发布 品牌及境外产品待审核 报价中 計            | <b>张行 弹动</b> 能       |    |                   |
| 采购需求采购   |                                 |                      |    | 20                |
| 订单管理 ~   | <b>双目编号:</b> 语能入项目编号            | <b>双目条称:</b> 谢给入师日名称 |    |                   |
| 售后管理 >   | Na 52-of Bry West               |                      |    |                   |
| 地址管理     | 7.2.2.45.9.14.15.7<br>项目编号 项目名称 | 25篇 (元) 最后编辑时间       | 発注 | 操作                |
| 采购计划管理   |                                 |                      |    | 〈 〉 到篇 1 页 确定 共0条 |
| 发票管理     |                                 |                      |    |                   |
| 统计报表     |                                 |                      |    |                   |
| 我的收藏     |                                 |                      |    |                   |
|          |                                 |                      |    |                   |
|          |                                 |                      |    |                   |
|          |                                 |                      |    |                   |
|          |                                 |                      |    |                   |
|          |                                 |                      |    |                   |

# <4> 维护采购需求相关信息并关联采购计划:

①基本信息

\*号为必填项其中"商品分类"为电子卖场分类,按照实际及对应的填

| 60电子卖场                         | 采购人后台                             |                                                                                                    |                                                                              |                |               |            |                  | ★普页 消息 🥹 退出               |
|--------------------------------|-----------------------------------|----------------------------------------------------------------------------------------------------|------------------------------------------------------------------------------|----------------|---------------|------------|------------------|---------------------------|
| 需求管理 ~                         | 发起采购需求                            |                                                                                                    |                                                                              |                |               |            |                  |                           |
| 订单管理 ~                         | 发起采购需求                            |                                                                                                    |                                                                              |                | 1 项目基本供管      | - 0        | 11.51服务及2010     | ar — 🗿 am"añt — 🕢 yernart |
| 自后管理 ~                         | 项目基本信息                            |                                                                                                    |                                                                              |                |               |            |                  |                           |
| 地址管理                           | • 采购通织单                           | 2 黑龙江中医药大学附尾第三医院                                                                                                    |                                                                              |                |               |            |                  |                           |
| 采购计划管理                         | *实际采购单位                           | 2 虽龙江中医药大学附属第三医院                                                                                                    |                                                                              |                |               |            |                  |                           |
| 分票管理                           | "商品分支                             | ▲ 道西府一级分类 ▼ 道西                                                                                                    | ₩二股分类 ▼ 请选择三股分类 ▼                                                            |                |               |            |                  |                           |
| 给计探索                           | 采购品目                              | : 這這样 ~                                                                                                    |                                                                              |                |               |            |                  |                           |
|                                | "项目名4                             | 建编项目名称                                                                                                    |                                                                              |                |               |            |                  |                           |
| \$5623/900#8                   | *预算总金额(元                          |                                                                                                    |                                                                              |                |               |            |                  |                           |
|                                | *报价截止时间                           | YYYY-MM-DD HH:mm:ss                                                                                                    |                                                                              |                |               |            |                  |                           |
|                                | * 题头人姓4                           | 5: 35400502                                                                                                    |                                                                              |                |               |            |                  |                           |
|                                | 1 (64                             | 13936502627                                                                                                    |                                                                              |                |               |            |                  |                           |
|                                | · 电:                              | ▲ 過輸入电話                                                                                                    |                                                                              |                |               |            |                  |                           |
|                                | " 新美人Ema                          | 此<br>新知人email                                                                                                    |                                                                              |                |               |            |                  |                           |
|                                |                                   |                                                                                                    |                                                                              | 下-#            |               |            |                  |                           |
|                                | NT NJ                             |                                                                                                    |                                                                              |                |               |            |                  |                           |
| (2) 添加                         | 计划                                |                                                                                                    |                                                                              |                |               |            |                  |                           |
|                                | - #20/86.LD                       | NINC TYYT-WW-DU HICMINSS                                                                                                    |                                                                              |                |               |            |                  |                           |
| 南求管理                           | *联系人3                             | 生名: 35400502                                                                                                    |                                                                              |                |               |            |                  |                           |
| 订单管理                           |                                   | F4%: 13936502627                                                                                                    |                                                                              |                |               |            |                  |                           |
| <b>伤后管理</b> 、                  |                                   | <b>能活</b> 请输入电话                                                                                                    |                                                                              |                |               |            |                  |                           |
| 地址管理                           | •联系人E                             | mait: 清拾入email                                                                                                    |                                                                              |                |               |            |                  |                           |
| 采购计划管理                         | - B)(8)                           | (1)日本 合同签订后 1-90 个日历                                                                                                    | 10 F101                                                                      |                |               |            |                  |                           |
| 发展管理                           | * (238)                           | 84: 王字超 王字超 黑龙江                                                                                                    | 審驗尔演市會坊区域II接 13945134041 (2005)500                                           | 更多地            | <i>ц</i> ~    |            |                  |                           |
| 统计报表                           | * 发票债                             | 思: <b>发展关型</b> :企业增值税普通发展 企业                                                                                                    | 2名称: 黑龙江中医药大学时灌篱三医院   编唱                                                     |                |               |            |                  |                           |
| 我的收藏                           | *盖约                               | 対応 成交公告发布后 1-20 个                                                                                                    | 工作日内联系商运签署合同事宣                                                               |                |               |            |                  |                           |
|                                | - 支付                              | 5式 〇 账期支付 〇 对公特账                                                                                                    |                                                                              |                |               |            |                  |                           |
|                                | ( 2010/39/09/i1:10)               |                                                                                                    |                                                                              |                |               |            |                  | 2519                      |
|                                | 乐期计划名称                            | 采购计划的唯一识别研                                                                                                    | · 宋朔目录名称                                                                     | 商品             | 名称            | 现拍参数       |                  | 物品数量 单价 总约 操作             |
|                                |                                   |                                                                                                    |                                                                              | 无数据            |               |            |                  |                           |
|                                | 我拿讓,此次來明不需天耕來<br>不关耕采购计划无法在监管平台做台 | 9计划,已完成本单位单批<br>周录入,只能使用单位自筹资金支付                                                                                                    |                                                                              |                |               |            |                  |                           |
|                                |                                   |                                                                                                    |                                                                              | <b>₩</b> -#    |               |            |                  |                           |
|                                |                                   |                                                                                                    |                                                                              |                |               |            |                  |                           |
| して电子卖场                         | 采购人后台                             | INC TYYT-MIN-DD HIEMMESS                                                                                                    |                                                                              |                |               |            |                  |                           |
| 雨求管理 >                         | *联系人政                             | S: 35400502                                                                                                    |                                                                              |                |               |            |                  |                           |
| 订单管理 >                         | *#                                | el); 13938502627                                                                                                    |                                                                              |                |               |            |                  |                           |
| 信后管理 〜                         | -4                                | 关联采购计划                                                                                                    |                                                                              |                |               |            | ×                |                           |
| 地址管理                           | *踺惹人En                            | 采购目录名称 商品名称 规制                                                                                                    | 香参数 采购订单规模变的唯一识别码                                                            | 物品数<br>量 単价 (5 | 元) 总价 (元)     | 资金来 执<br>匪 | 5状<br>些 操作       |                           |
|                                | * B)(SP)                          | ▼ #\$\$\$1-\$1\$2 Silo-                                                                                                    | +20#-                                                                        |                |               |            |                  |                           |
| 采购计划管理                         | * 收货地                             | * 词                                                                                                    | 2c90844b7d21df42017d21f674a807a7                                             |                |               | 执          | 5¢               |                           |
| 采购计划管理发展管理                     |                                   | 71/2                                                                                                    | ↑展板層                                                                         |                |               |            |                  |                           |
| 采购计划管理<br>发票管理<br>给计概志         | >发展:市場                            |                                                                                                    | 完信息化                                                                         |                |               |            |                  |                           |
| 采购计划管理<br>发展管理<br>统计报表         | *波要痛<br>* 坐約5                     | 71140<br>于EB3<br>建设计<br>设置。                                                                                                    | 2倍邑化<br>1-107年編<br>要求支<br>1-776時拉                                            |                |               |            |                  |                           |
| 采购计划管理<br>发展管理<br>统计报表<br>我的收赢 | ▲发展高时<br>● 望6月<br>● 交付方           | (7)141<br>子服<br>没()、<br>(公)、<br>(約)(<br>(約)(<br>())(<br>())()(<br>())(<br>())()(<br>())()()()( | 信息化<br>100 存破<br>要求支<br>等価独<br>2-0084467d21d42017d21%aae707df<br>均応<br>25, 巻 | 1 105000       | 100 105000.00 | *          | 7.67 <b>25</b> 4 |                           |

下一步

# 写即可;"采购目录"为与计划中的采购目录一致的名称

此处关联计划的逻辑与直购一致,详见1.1-<4>

. 已完成本单位审测

# ③其他信息

| して电子卖场 | 采购人后台                  |                                  |         |                         | ★普页 35400502 ▼ 消息 🥝 退出 |
|--------|------------------------|----------------------------------|---------|-------------------------|------------------------|
| 需求管理 > | 发起采购需求                 |                                  |         |                         |                        |
| 订单管理 ~ | 发起采购需求                 |                                  |         | 🖉 WARKAR 🦳 🖉 BERSARER — | 0 ####23## () 26###### |
| 信后管理 〜 | 售后服务要求                 |                                  |         |                         |                        |
| 地址管理   | "售后报务风点                | 无具体要求                            |         |                         |                        |
| 采购计划管理 | * 免费进得货保险              | 不需要                              |         |                         |                        |
| 发展管理   | "电话技术支持服务调应要求          | 不相要 ~                            |         |                         |                        |
| 统计报表   | "售售上门服券年限;             | 不需要                              |         |                         |                        |
| 彩約約畫   | "他望上门服务时限              |                                  |         |                         |                        |
|        | <b>輪勘需求</b> (仅适用于自視傾会) | 文系统、視频盖控设备、工程投影仪、机 <u>物空</u> 调 ) |         |                         |                        |
|        | 是드득要站数                 | <ul> <li>● 器 ○ 四</li> </ul>      |         |                         |                        |
|        | * 184097167:           | 诸王将批批时间                          |         |                         |                        |
|        | * 路数地址:                | 输入器器地站                           |         |                         |                        |
|        | "跟私人:                  | 输入联系人姓名                          |         |                         |                        |
|        | * 联系电话:                | BAAD(SUB2)                       |         |                         |                        |
|        |                        |                                  |         |                         |                        |
|        |                        |                                  | 下─⇒ 上─⇒ |                         |                        |

④ 产品清单

品牌可以添加单一品牌,无需审核。

| 00电子卖场 | 采购人后台 (前页 35400502 ▼ 満思 ○ 退出                                                                                                    |
|--------|----------------------------------------------------------------------------------------------------|
| 需求管理 🗸 | 发起采购需求                                                                                                    |
| 订单管理 ~ | <b>发起采购需求</b> 💿 相目語を供給 💿 自己語な対応語語生素 🕢 💿 日本期中記書参 🕘 20日本事件を参                                                                       |
| 傷后管理   | 采购产品造单                                                                                                    |
| 地址管理   | ▲ 上作認知文件         1.5次并令心室被使用、電学公元後不公开的性内容 1.2次件的地球运为 pg/thmt/pdf?arl/ap.文件電力子6M           3.当品是#お屋か子个付款需要我所知道学校的教育上的思想交计报中心事物    |
| 采购计划管理 | · 荡动"轰                                                                                                    |
| 发票管理   | 序号         ·产品名称         ·参考显得         ·计量单位         深刻放量         产出要求         预续正品要求         技术指行                               |
| 统计报表   | ■ 私人が予防の<br>1 私人が予防の<br>1 私人が予防の<br>1 私人が予防の<br>1 私人が予防の<br>1 私人が予防の<br>1 私人が予防の<br>1 私人が予防の<br>1 私人が予防の<br>1 私人が予防の<br>1 私人が予防の |
| 我的收藏   |                                                                                                    |
|        |                                                                                                    |
|        |                                                                                                    |
|        |                                                                                                    |
|        |                                                                                                    |

#### <5>发布采购需求

签订承诺书-点击承诺并发布

| <b>运电子卖场</b>   | 采购人后台  | ★前页 35400502 ▼ 料田 ● 退出                                                                                                    |
|----------------|--------|----------------------------------------------------------------------------------------------------|
| 奈求管理 ~         | 发起采购要求 |                                                                                                    |
| 订单管理 ~         | 发起采购需求 | 🔕 KORAGU —— 🔕 KCRAREDIK —— 🔕 KNYKERA — 🔕 MAXKERA                                                                                                    |
| 毎后管理 〜         |        | 采购需求承诺书                                                                                                    |
| 地址管理           |        | 即日起,采购中心将不再到采购要求进行亲亲,需求理交到发布公寓,采购人能对做后的要求承担用应责任,并对下述事项作出承                                                                                                    |
| 采购计划管理         |        | HE :                                                                                                    |
| 发展管理           |        | 1 所是当时外与两天功益而于对国王。明确、自然,九任何团对组,用的组内器,技术结构后中不包含财好就可以用制造能好致成。<br>2 所属导动技术指标已要重新有参考品牌印刷号。                                                                                                    |
| 统计报表           |        | 3 如果写了规格能好要求,则读项目为伤烦全心系统,规模监控设备、工程投影仪成机构全境项目,其也品目采购不可描写现格器                                                                                                    |
| 94990 <b>8</b> |        | ្<br>戸業末、<br>株式田均<br>4. 采約以入T設計品料時時以行見至が"動計,在当時(T設加"自未利用品目得等)加速均差行手用。<br>5. 成計量用時本不做延行增合10年高。<br>5. 成計量用率な合数分析用不少子24分割,不多于72分割。<br>7. 数学业充分知識系現業素公告一旦发析,将泡油環查,发展成和课,数学业已换重缺过系统需求符者,确查发的组成目标和公<br>表。 |
|                |        | 15.5.5.W <b>#2.77255</b> 2—9 8W                                                                                                    |

#### <6> 供应商报价

供应商在报价截止时间之前,按照电子卖场采购需求报价规则报价

#### <7> 报价供应商是否达到三家

系统自动判断报价供应商数量,不足三家的系统自动废标。

#### <8> 采购人选择成交供应商

等待报价时间截止后,满足三家报价的由采购人选择供应商成交,具 体选择逻辑需与各级主管财政部门确认。

注: 若成交供应商非第一名需要说明原因

#### <9> 采购办审批(目前为省采购办)

采购人选择供应商提交后须经采购办老师审核供应商报价是否合规。

#### <10> 供应商确认订单

供应商确认订单后订单状态会由"待确认"变为"待发货";

注:供应商超过72小时未确认的订单,自动取消

| 待发货                                                                            |                                         |
|--------------------------------------------------------------------------------|-----------------------------------------|
| 订单号: D = 520 更多<br>下单人: 单位经办人 = 4<br>供应商<br>支付方式: 对公转账 未支付<br>来源·方式: 电子实场 - 直购 | ② ● ● ● ● ● ● ● ● ● ● ● ● ● ● ● ● ● ● ● |

## <11> 采购人及供应商在电子合同上签章

采购人与供应商双方都需要在卖场后台电子签章,签章路径为:电子 卖场工作台-订单管理(交易管理)-电子合同-签章。

| 00电子卖         | 颃   | 供应商后台       |             |      |             |          |         |      |                | <b>★</b> 古市 | 肖息 (89)                  |
|---------------|-----|-------------|-------------|------|-------------|----------|---------|------|----------------|-------------|--------------------------|
| 供货范围管理        | ~   | 交易管理 / 电子合同 | É.          |      |             |          |         |      |                |             |                          |
| 代理商管理         | ~   | 签章合同        | 全部合同        |      |             |          |         |      |                |             |                          |
| 品管理           | ~   | 订单号:        | INIRA.37/0号 |      | 采购人名称:      | 增加入采用人名称 |         | រោណន | 2.15           |             | 1.500                    |
| 易管理           | ~   | 订单状态:       | 全部          | v    | 合同编号:       | 通输入合同编号  |         |      |                |             | 重約                       |
| 我的订单          |     | 上传时间:       | 开始目间        | 至    | 结中的间        |          |         |      |                |             |                          |
| 我的订单 (接口)     | 专用) |             |             |      |             |          |         |      |                |             |                          |
| 比价管理          |     | 订单编号        | 合同编号        | 订单来源 | 甲方          | (采购人)    | 乙方(供应南) | 上传人  | 上传时间。          | 订单状态        | 19/11                    |
| 反拍管理          |     | DD21        | HT2 0       | 电子震场 | 売山          | £        | 哈尔》     | 系统   | 2021 0         | 取消          | 下载 详情 認意                 |
| 卫际建立答问        |     | DD2         |             | 电子委场 | 大日          | ξ(β.     | 始示》     | 系统   | 2021- 0        | R236        | 下载 详情 签章                 |
|               |     | DO          |             | 电子囊场 | 用力          | s.       | 哈尔派     | 系统   | 2021-          | 取消          | 下载 详情 签章                 |
| double ref    | 1   | DC          |             | 电子实场 | 服力          | 10       | 哈尔      | 系统   | 2021- 5        | 取消          | 下载 详情 签章                 |
| 电子合同          | 1   | DC          | HT2         | 电子卖场 | 照力          | 5        | 哈尔德     | 系统   | 2021- :1.0     | 取消          | 下载   详情   签章             |
| <i>应</i> 收单管理 |     | DC          | HT2         | 电子震场 | <b>7</b> 17 | FDE      | 哈尔兰     | 系统   | 2021-1 42.13.0 | 取消          | 下载 详情 签章                 |
| 后管理           |     |             |             | +7+7 | -           |          |         |      |                | -           | The second second second |

注:没有电子章或需要自拟合同条款的的,可以上传甲乙双方均盖章 的纸质合同,扫描 PDF 上传到电子卖场,上传路径为:电子卖场工作 台-订单管理-我的订单-查看订单详情-上传文件(选择合同)。

| 00电子卖场                                                                                                    | 采购人后台                                                                                                    |                                                                                                    |                                                                                                    |                                                                                                    |                            |                                                       |               | ▲首页 单位经                                    | 办人 ▼ 消息 🟮 🕴     |
|----------------------------------------------------------------------------------------------------|----------------------------------------------------------------------------------------------------|----------------------------------------------------------------------------------------------------|----------------------------------------------------------------------------------------------------|----------------------------------------------------------------------------------------------------|----------------------------|-------------------------------------------------------|---------------|--------------------------------------------|-----------------|
| 需求管理 ~                                                                                                    | ijase / Raija                                                                                                    |                                                                                                    |                                                                                                    |                                                                                                    |                            |                                                       |               |                                            |                 |
| 订单管理 ^                                                                                                    | 我的订单                                                                                                    | 全部订单                                                                                                    |                                                                                                    |                                                                                                    |                            |                                                       |               |                                            |                 |
| 我的订单                                                                                                    | 57# <del>0</del> :                                                                                                    | 雪能入订单号                                                                                                    | 订单状态:                                                                                                    | 全部                                                                                                    | ×                          | 来源:                                                   | 2.25          | ~                                          |                 |
| 我的评价<br>账期管理                                                                                                    | #85%:                                                                                                    | 置给入商品名称                                                                                                    | 供应会运移:                                                                                                    | 请输入创应命名称                                                                                                 |                            | rinst:                                                | 17.55         | ~                                          |                 |
| 验收单管理                                                                                                    | 批乐订单筛选:                                                                                                    | £15                                                                                                    | - <b>SECTOR</b>                                                                                                    | 全部                                                                                                    | -                          | 支付方式:                                                 | 15            | -                                          | 重調              |
| 电子合同                                                                                                    | 支付状态:                                                                                                    | 全部                                                                                                    | - 品牌:                                                                                                    | 请沈祥品牌                                                                                                    | v                          | 分类:                                                   | 而选择           | -                                          |                 |
| 售后管理 ~                                                                                                    | 订单金额(元):                                                                                                    | 网络入会新                                                                                                    | 至 市场入会部                                                                                                    |                                                                                                    |                            |                                                       |               |                                            |                 |
| 地址管理                                                                                                    | *0.00                                                                                                    |                                                                                                    | <b>★</b> □∧¥                                                                                                    | 4+14+-17                                                                                                 |                            | 275                                                   | 27mA45        |                                            |                 |
| 采购计划管理                                                                                                    | Some fields                                                                                                    |                                                                                                    | ×10,000                                                                                                    | 107816-021<br>日子実场 方式: 百购 总全部:                                                                           | 1967.16下中时间: 3             | 2021-09-23 09:38:50                                   | 1.1 14 (22.8) | ~~~                                        | 1987年<br>査習订单详情 |
| 发票管理                                                                                                    | 包裹单: DD                                                                                                    |                                                                                                    |                                                                                                    |                                                                                                    |                            |                                                       |               |                                            |                 |
| 统计报表                                                                                                    |                                                                                                    | ŧ TN2225/TN2215/LT2441/<br>#@:                                                                              | 粉盒                                                                                                    |                                                                                                    | ¥163.03                    | 12                                                    | ¥1967.16      | 已完成<br>對到付款:本支付                            | 去评价<br>申请告后     |
| 我的订单                                                                                                    | 单据列表                                                                                                    |                                                                                                    |                                                                                                    |                                                                                                    |                            |                                                       |               |                                            |                 |
| 我的评价                                                                                                    | 类型                                                                                                    |                                                                                                    |                                                                                                    |                                                                                                    |                            |                                                       |               |                                            |                 |
| 11日11日1日1日                                                                                                    |                                                                                                    | 文                                                                                                    | 件名                                                                                                    | 上传时间                                                                                                    |                            | 上传人                                                   |               | 操作                                         |                 |
| 验收单管理                                                                                                    | 台间                                                                                                    | ×                                                                                                    | 件名<br>応江省政府采购中子変络采购合同<br>doc                                                                                                    | 上传时间                                                                                                    |                            | 上传人                                                   |               | 操作<br>下线                                   |                 |
| 验收单管理<br>电子合同                                                                                                    | 습()<br>3807 <b>(</b>                                                                                                    | ¥.                                                                                                    | 作名<br>約11回政府京約中子東始京的合同<br>doc                                                                                                    | 上代时间<br>                                                                                                 | 9-27                       | 上作人                                                   |               | I原作<br>下载                                  |                 |
| <ul> <li>         ・</li></ul>                                                                                                    | 全同                                                                                                    | ×                                                                                                    | <b>11월 2017年7月11日</b><br>2017日<br>2017日<br>2017<br>2017<br>2017<br>2017<br>2017<br>2017<br>2017<br>2017 | Ltfeidini<br><br>2021-09-23 09:31                                                                        | 9.27                       | 上传人<br>(系统操权)<br>系统                                   |               | <b>가</b> 립<br>送了<br>高イ                     |                 |
| <ul> <li></li></ul>                                                                                                    | 会同<br>验这章<br>会同                                                                                                    | x<br>z                                                                                                    | 위名<br>2011 도쿄에 유비아 千葉 16年 위설 H<br>doc                                                                                                    | 上代时间<br>#2                                                                                               | 9:27                       | 上作人<br>[然初時間]<br>系統<br>系統                             |               | 間作<br>形式<br>形式<br>形式<br>下話                 |                 |
| 協改単管理     电子合同     電子合同     に応理     シ     に応理     の     の     に対     電     の     に     の     に     の     に     の     に     の     に     の     に     の     に     の     に     の     に     の     に     の     に     の     に     の     に     の     に     の     に     の     に     の     に     の     の     の     に     の     の     に     の     の     に     の     の | 会同<br>独立年<br>会同<br>gif、bmp、bit等地の                                                                                                    | 文<br>第<br>5<br>14<br>14<br>14<br>15<br>15<br>15<br>15<br>15<br>15<br>15<br>15<br>15<br>15<br>15<br>15<br>15 | <b># 4</b><br>2011日初初日2月9日、子菜が高い時合け<br>dox<br>2011<br>2011<br>2011日<br>2011日の一日、「一〇〇〇〇〇〇〇〇〇〇〇〇〇〇〇〇〇〇〇〇〇〇〇〇〇〇〇〇〇〇〇〇〇〇〇                                                                                                    | L代制间     C21-09-23 09:31     C21-09-23 09:31     C21-09-23 09:31     C21-09-23 09:31     C21-09-23 09:31 | 9-27<br>9-28<br>大小不編出5M,支持 | 上校人<br>[形机块的]<br>万柄<br>文柄                             | 명 上桥文件        | 가해 2013 2013 2013 2013 2013 2013 2013 2013 |                 |
| <ul> <li>         · · · · · · · · · · · · · · ·</li></ul>                                                                                                    | <ul> <li>会同</li> <li>金収準</li> <li>会同</li> <li>9(i, http://withto.com/<br/>gif, http://withto.com/<br/>gif, bittp://withto.com/<br/>gif, bittp://withto.com/<br/>gif.bittp://withto.com/<br/>gif.bittp</li></ul> | X<br>R<br>S<br>S<br>S<br>S<br>S<br>S<br>S<br>S<br>S<br>S<br>S<br>S<br>S<br>S<br>S<br>S<br>S<br>S            | 第1日第2月1日第2月1日第2日<br>第1日第2月1日第2日<br>400<br>400<br>400<br>400<br>400<br>400<br>400<br>400<br>400<br>40                                                                                                    | L1時時间     C21-09-23 09:31     C21-09-23 09:31     C21-09-23 09:31     C21-09-23 09:31     C21-09-24 時代   | 9.27<br>9.28<br>大小不编USM,支持 | <u></u> <u>E</u> f6A<br>(گەرتىلەلىت)<br>چەرھ<br>يېرھۇ | P9. ① 上传文件    | 18/1<br>7-65<br>7-85<br>7-85<br>7-85       |                 |

## <12> 供应商发货 (系统及实物):

供应商操作系统发货将订单状态"待发货"变为"待收货" ① 采购人提交订单后,供应商需点击前往发货。

| 订单号: 采购人:            | : 电子卖场 方式: 直购 总金额: | 下单时间:2021-05-07 16:19:41 |                        | 查看订单详情         |
|----------------------|--------------------|--------------------------|------------------------|----------------|
| 未发货商品                |                    |                          |                        |                |
| 迈宝赫 XH-020A 3D史密斯训练器 | 健身设备               | 1                        |                        |                |
| 迈宝赫 XH-004 哈克深薄训练器   | 健身设备               | 1                        | <b>得发授</b><br>对公转账-未支付 | 前往发货<br>计 确认收款 |
| 迈宝赫 PN8000-LED 南用推步机 | 健身设备               | 3                        |                        |                |

# ②供应商发货后,订单状态为待收货。

| 包裹单: 发货时间: 2021-10-     | 19 16:47:32 |  |                        |
|-------------------------|-------------|--|------------------------|
| 工匠时光小型简易会议桌长桌子<br>材质其他; | 钢木台、桌类      |  | <b>待收货</b><br>对公转账-未支付 |

#### <13> 顺延选择供应商成交:

当采购需求成交被审核部门驳回后,采购人可以继续选择其他供应商 成交或申请废标,

选择其他供应商成交的继续走第九步的审核; 选择申请废标的经审核部门审批后废标。

## <14> 采购人线下验收货物(数量及质量验收)

#### <15> 采购人及供应商在验收单上签章:

在线下货物验收无误后即可进行验收单签章

采购人与供应商双方都需要在卖场后台电子签章,签章路径为:电子 卖场工作台-订单管理(交易管理)-验收单管理-签章。 注:没有电子章的,可以上传甲乙双方均盖章的纸质验收单,扫描 PDF 上传到电子卖场,上传路径为:电子卖场工作台-订单管理-我的订单 -查看订单详情-上传文件(选择验收单)。

#### <16> 采购人操作订单的"确认验收":

确认验收后,订单状态变为已完成(已完成的订单不可取消)

| 00电子卖场 | 采购人后台                                                                                                    |                                       |                               |             | ♠首页 单位经办人 ▼ 消息            |
|--------|----------------------------------------------------------------------------------------------------|---------------------------------------|-------------------------------|-------------|---------------------------|
| 需求管理   | - C - C - C - C - C - C - C - C - C - C                                                                          | 54 Ah 34 2005/0/A                     | ¥432.00 1                     | ¥432.00     | 待发货                       |
| 订单管理 个 |                                                                                                    |                                       | 100.00                        |             | 账期支付                      |
| 我的订单   | 订单号: DD2: 更多供应到                                                                                                  | 💴 🎧 🌜 来源: 电子卖场 方式: 直购 总金额: 449        | 0.00下单时间: 2022-02-24 14:40:19 |             | 查看订单详情                    |
| 我的评价   | 包裹单: DD22022410272220 发货时间: 2022-02-                                                                             | 28 08:57:21                           |                               |             |                           |
| 账期管理   |                                                                                                    |                                       |                               |             | ×                         |
| 验收单管理  | and the second second second second second second second second second second second second second second second | 台式计算机                                 | ¥4490.00 1                    | ¥4490.00    | 待收货 喻认验收 账期支付-未支付         |
| 电子合同   |                                                                                                    |                                       |                               |             |                           |
|        |                                                                                                    |                                       |                               |             |                           |
| 00电子卖场 | 采购人后台                                                                                                    |                                       |                               | <b>會</b> 首页 | 单位经办人 👻 消息 🖽 退出           |
| 需求管理   | ◇ 支付状态: 全部                                                                                                    | ☞ 晶緯: 清选择品牌                           | ☞ 分类:                         | 再选择         | -                         |
| 订单管理   | 、 订单金额(元): 1780人会話                                                                                               | 至 调输入金额                               |                               |             |                           |
| 我的订单   | 商品名称                                                                                                    | 商品分类 特殊标识                             | 成交价 数量                        | 订单全额 状态     | 操作                        |
| 我的评价   | 订单号: DD2111 0 更多 供应向                                                                                             | ●●●●●●●●●●●●●●●●●●●●●●●●●●●●●●●●●●●●● | 下部时间: 2021-11-22 16:48:02     |             | 查看订单详情                    |
| 账期管理   | 包裹单: DD211 发扬时间: 2021                                                                                            | -11-22 16:51:30                       |                               |             |                           |
| 验收单管理  |                                                                                                    |                                       |                               |             |                           |
| 电子合同   | 120/公桌                                                                                                    | 木制台、桌类                                |                               | 已完成<br>对公纳  | 去评价<br>申请豐后<br>斯·朱文行 前任付款 |
| 售后管理   | V MIR.PRIE,                                                                                                    |                                       |                               |             | NOLEY SIX                 |
| 地址管理   | 订单号: DD1                                                                                                    | 💦 📞 来源: 电子数场方式: 直购 总金额                | 下期时间: 2021-11-22 16:46:50     |             | 查卷订单详情                    |
|        | 包裹单: DD1 发货时间: 2021                                                                                              | 11-22 16:52:32                        |                               |             |                           |
| 采购计划管理 | -                                                                                                    |                                       |                               | (Table)     | 去评价                       |
| 发票管理   | 办公務四期時<br>材质,其他,                                                                                                 | 金運貨采为主的倚聲类                            |                               | 已完成<br>对公转  | 申请書后<br>前往付款              |
| 1+++++ |                                                                                                    |                                       |                               |             |                           |

#### <17> 合同备案录入:

注:该流程仅做参考与熟悉业务流程使用。政府采购网业务需咨询4009985566。 在电子卖场订单完成 2 小时之后,可以去政府采购网做合同备案录 入,电子卖场订单完成时间如下图:

| 需求管理  | ~ | מו ויד-ניי / פיי  |                     |                     |                     |                     |
|-------|---|-------------------|---------------------|---------------------|---------------------|---------------------|
| 订单管理  | ^ | 订单详情              |                     |                     |                     |                     |
| 我的订单  |   |                   |                     |                     |                     |                     |
| 我的评价  |   | 已完成 去评价           |                     |                     |                     | Δ                   |
| 账期管理  |   |                   | o —                 | →                   | →                   |                     |
| 验收单管理 |   | 订单号: DD2111       | 待供应商确认              | 待供应商发货              | 待采购人验收              | 已完成                 |
| 电子合同  |   | 下单人:              | 2021-11-25 17:21:11 | 2021-11-25 17:21:12 | 2021-11-30 12:19:15 | 2021-11-30 15:56:09 |
| 售后管理  | ~ | 支付方式: <b>账期支付</b> |                     |                     |                     |                     |
|       |   | 来源·方式: 电子卖场 -直购   |                     |                     |                     |                     |
| 地址管理  |   |                   |                     |                     |                     |                     |

# <18> 合同支付等政府采购网及一体化支付流程:

注:该流程仅做参考与熟悉业务流程使用。政府采购网业务需咨询 4009985566。

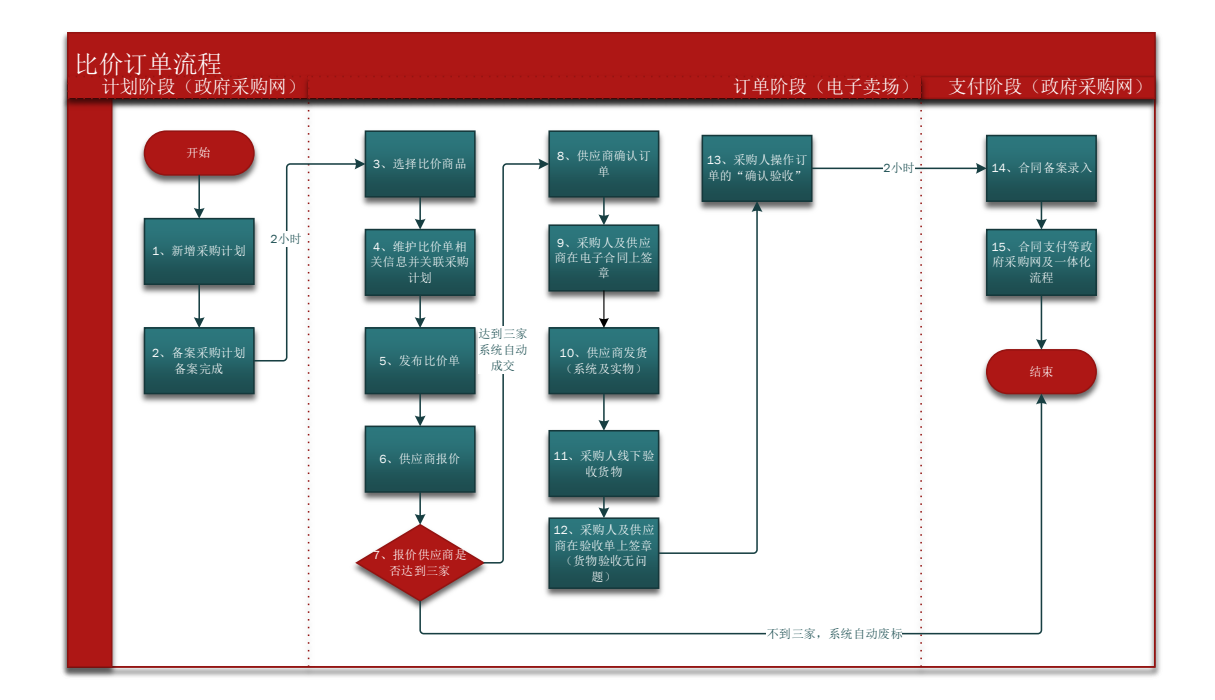

# 2.3 比价订单流程

# <1>新增采购计划:

 资金一体化资金需要走一体化付款的均需要报计划,不需 要走一体化付款的需要与当地主管财政部门确认是否需要 报计划;

 计划申报时需要知晓购买商品的真实分类或者参考电子卖 场商品详情页的"智能小采提醒"来申报(见下图);

| 6        | 黑龙江省<br>政府采购电子<br>GOVERNMENT PROCUR | <b>李场</b> | 电子   | · <b>卖场 优</b><br>谕入关键书 | 。质地产品<br>字 | 防疫物资                 |                                | 搜索                                       |                               |      |
|----------|-------------------------------------|-----------|------|------------------------|------------|----------------------|--------------------------------|------------------------------------------|-------------------------------|------|
| = :      | 全部类目                                | 货物采购      | 优质地产 | 防疫物                    | 资 1        | 卖场资讯                 | 金融服务                           | 采购需求                                     | 优质地产品申报                       | 电商   |
| 通用设备 / ; | 十算机设备及软件 / 激                        | 光打印机      |      |                        |            |                      |                                |                                          |                               | Q    |
|          |                                     |           |      | J                      | 惠普 HP      | -108a 激 <del>ን</del> | 钻打印机                           | 此处为该商员                                   | 品对应的政采目录                      |      |
|          |                                     |           |      |                        |            | 影小采提醒您:              | 激光打印机(A<br>其他打印设备              | 0201060102)<br>(A0201060199)             |                               |      |
|          |                                     |           |      |                        | 参考链接       | 京东                   | 苏宁 国美                          | 历史合同                                     | _                             |      |
|          |                                     |           |      |                        | ①参考价格      | ¥ 122                | ÷                              |                                          |                               |      |
|          |                                     | P         |      |                        | 销售价        | <b>¥1</b><br>同类商     | <b>,190.00</b> (比)<br>品平均报价(半年 | 参考价格低 <mark>3.179</mark><br>;):¥0.00   [ | <mark>%</mark> )<br>司类商品平均成交价 | 介(半年 |

3. 计划中的每条明细内的商品数量应与实际购买商品数量一

致,实际购买时发生额应小于等于计划金额。

注: 计划在卖场执行逻辑为每条明细执行一次(下一个订单)

4. 计划申报时"实施形式"应选择为"电子卖场"。

注:该流程仅做参考与熟悉业务流程使用。政府采购网业务需咨询 4009985566。

#### <2> 备案采购计划-备案完成:

采购计划在政府采购网备案完成后 2 小时,系统会自动将采购计 划同步至电子卖场,只有采购计划同步至电子卖场方可进行采购。 下图为采购计划备案完成的状态:

| 🔘 黑龙江省                                     | 政府 | K购管理平台                                                                   | Ę          |
|--------------------------------------------|----|--------------------------------------------------------------------------|------------|
| ■ 1 ② 采购监管                                 | *  | 计划查询<br>处理中         3         项目名称/采购单位/计划编号/指来:成标准书编号, Q         高级搜索 > | 导出为excel ~ |
| 采购预算管理                                     | ~  | 序号 计划概要 4 实施形式分类/实施形式 组织形式/采购方式 采购预算(元) 状态                               | 操作         |
| <ul> <li>计划前直审批</li> <li>果购计划管理</li> </ul> | ~  | 2022-02-18 采购单位: 新闻 10 10 10 10 10 10 10 10 10 10 10 10 10               | 看备案表       |
| 📮 计划管理                                     |    | 计划名称: 电脑采购<br>计划编号: 100017 采购计划/电子卖场货物 为实现先为现象 印度法 5,000,00 道路           | <b>*</b>   |
| 🚽 计划查询                                     |    | 1 [1] [1] [1] [1] [1] [1] [1] [1] [1] [1                                 | 旦伯         |
| - 指标替换                                     |    | 备注: 无                                                                    |            |

注:该流程仅做参考与熟悉业务流程使用,政府采购网业务需咨询 4009985566。

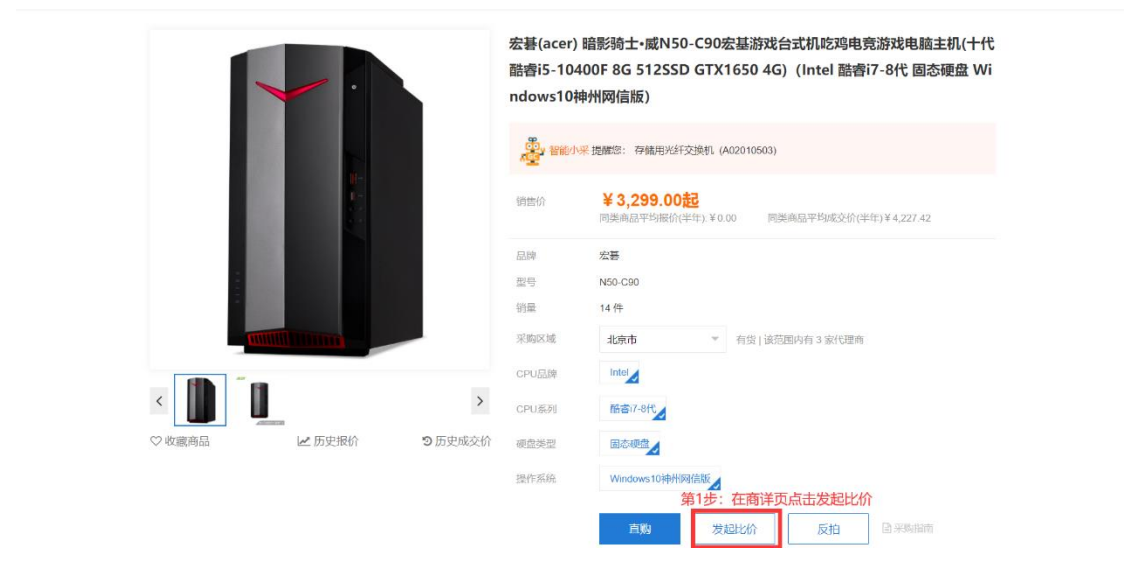

# <3> 选择比价商品:

| るの电子卖场 |        | 采购人后台                                                          |                 |          |         | <b>合</b> 首页 20    | )3 🔻 消息 53 | 退出 |
|--------|--------|----------------------------------------------------------------|-----------------|----------|---------|-------------------|------------|----|
| 需求管理   | $\sim$ | 发起比价需求单                                                        |                 |          |         |                   |            |    |
| 订单管理   | $\sim$ | 比价采购单 💑 智能小采提雕築: 点击直到                                          | 能价流程            |          | 1 发起比价  | 2 供应商报价           |            |    |
| 售后管理   | $\sim$ | 商品信息 (需选择三款不同品牌的产品发制                                           | 起比价采购)          |          |         |                   |            |    |
| 地址管理   |        | 添加比价商品(1/3) 第2步:                                               | 点击此处            |          |         |                   |            |    |
| 立即计创会抽 |        | 比价商品信息                                                         | 特殊标识            | 品牌       | 型号 供应   | 奇数量 销售价 (元)       | 操作         |    |
| 发票管理   |        | 宏 <b>苔(acer) 暗影骑士:威N50-C90</b> %<br>CPU品牌:Intel;CPU系列:語書i(7-8) | <b>=基済</b><br>代 | 宏碁(acer) | N50-C90 | 3 3299.00-5239.00 |            |    |
| 统计报表   |        | 比价信息                                                           |                 |          |         |                   |            |    |
| 我的收藏   |        | *比价单名称: 黑龙江省保密委员会办                                             | 2室台式计算机比价采购     |          |         |                   |            |    |

| दि <b>ब</b> रा       | 选择比价商品                                      |                                                                        |                                       |                |                 |                                  |                   | × |  |
|----------------------|---------------------------------------------|------------------------------------------------------------------------|---------------------------------------|----------------|-----------------|----------------------------------|-------------------|---|--|
| 需求管理                 | <ol> <li>销售价区间 (元) :</li> </ol>             | 请输入最小价格至                                                               | 请输入最大价格 品牌                            | <b>卑:</b> 请选择  | -               | 商品名称: 商品名称                       |                   |   |  |
| 比价采购<br>反拍采购<br>批量采购 | <ol> <li>         (i) 核心參数:     </li> </ol> | <ul> <li>CPU品牌: Intel</li> <li>机械硬盘容量: 无</li> <li>是否具有节能认证证</li> </ul> | CPU系列: 酷睿i7-8代<br>因态硬盘容量: 1TE<br>书: 是 | t 内存容<br>3 显卡类 | 量: 16G<br>型: 独立 | 硬盘类型:固态硬盘<br>操作系统:Windows10神州网信版 | 援索                |   |  |
| 电子竟价采购               |                                             | 商品信息                                                                   | 特殊标识                                  | 品牌             | 型号              | 供应商数量                            | 销售价(元) 💠          |   |  |
| 车辆采购<br>工程采购         |                                             | 联想 <b>(lenovo)启天M62G-E</b><br>CPU品牌:Intel CPU系列:                       |                                       | 联想(Lenovo)     |                 | 2                                | 5950.006800.00    | 1 |  |
| 车辆保险                 |                                             | <mark>鉄想(lenovo)启天M62G-E</mark><br>CPU品牌:Intel CPU系列:                  |                                       | 联想(Lenovo)     |                 | 2                                | 4900.005174.17    |   |  |
| 车辆加油                 |                                             | 青华同方 超越E500-82759 番<br>CPU品牌:Intel CPU系列:                              |                                       | 清华同方(THTF)     |                 | 2                                | 6200.007558.70    |   |  |
| 订单管理                 |                                             | 联想(Lenovo)ThinkCentre M                                                |                                       | 联想(Lenovo)     |                 | 2                                | 4929.007300.00    |   |  |
| 告后管理                 | 第3步:勾选2款不同                                  | 同品牌的商品                                                                 |                                       |                |                 | 第4步:点击确定                         | <del>确</del> 定 取消 |   |  |

<4> 维护比价单相关信息并关联采购计划:

| 求管理                                                                                                    | ~                          | 比价信息                                                                                                    | 第5步: 5                                                                                                    | 填写比价信息                                                                                                    |                                                                                                    |                                                                                                    |                                            |                                                    |                                            |                                                                                                    |                                                               |                                                                                                    |                 |
|----------------------------------------------------------------------------------------------------|----------------------------|----------------------------------------------------------------------------------------------------|----------------------------------------------------------------------------------------------------|----------------------------------------------------------------------------------------------------|----------------------------------------------------------------------------------------------------|----------------------------------------------------------------------------------------------------|--------------------------------------------|----------------------------------------------------|--------------------------------------------|----------------------------------------------------------------------------------------------------|---------------------------------------------------------------|----------------------------------------------------------------------------------------------------|-----------------|
| 山人立動                                                                                                    |                            | -                                                                                                    | 比价单名称: 黑                                                                                                    | 龙江省保密委员会                                                                                                    | 办公室台式计算机比价采购                                                                                                    |                                                                                                    |                                            |                                                    |                                            |                                                                                                    |                                                               |                                                                                                    |                 |
| 反拍采购                                                                                                    |                            |                                                                                                    | 商品分类: 台                                                                                                    | 式计算机                                                                                                    |                                                                                                    |                                                                                                    | 采购品目                                       | 存储用光纤                                              | 交换机                                        |                                                                                                    |                                                               | ~                                                                                                    |                 |
| 采购需求采购                                                                                                    |                            |                                                                                                    | votamas as                                                                                                    | to v referenció en                                                                                                    |                                                                                                    |                                                                                                    |                                            | NetA 5 youth                                       | H A IS                                     |                                                                                                    |                                                               |                                                                                                    |                 |
| 自管理                                                                                                    | ~                          |                                                                                                    | 未购取量。                                                                                                    | 285/C#3996022                                                                                                    |                                                                                                    | U 1948                                                                                                    | (忠重劇 (元):                                  | 101331/15044                                       | -11-11-19-1<br>-                           |                                                                                                    |                                                               |                                                                                                    |                 |
|                                                                                                    |                            | ① "报(                                                                                                    | 介截止时间: 诗                                                                                                    | 输入:YYYYY-MM-D<br><b>《 〈 20</b>                                                                                                    | DHH.mm:ss<br>21年 1月 > >>                                                                                                    |                                                                                                    |                                            |                                                    |                                            |                                                                                                    |                                                               |                                                                                                    |                 |
| 管理                                                                                                    | ~                          | ▲ 关联采购计                                                                                                    | 划                                                                                                    | 8 - =                                                                                                    | 三四五六                                                                                                    |                                                                                                    |                                            |                                                    |                                            |                                                                                                    |                                                               | 第6步:关联                                                                                                    | 采购计划            |
| 止管理                                                                                                    |                            |                                                                                                    |                                                                                                    | 27 28 29                                                                                                    | 30 31 1 2                                                                                                    |                                                                                                    |                                            |                                                    |                                            |                                                                                                    |                                                               |                                                                                                    | /a4//11         |
| 构计划管理                                                                                                    |                            | 收货信息                                                                                                    |                                                                                                    | o 4 5<br>10 11 12                                                                                                    | o / 8 9<br>13 14 15 16                                                                                                    |                                                                                                    |                                            |                                                    |                                            |                                                                                                    |                                                               |                                                                                                    |                 |
| ē答理                                                                                                    |                            | Г                                                                                                    | 刘三四 1                                                                                                    | <sup>17</sup><br>.先选择一个<br>T选 <sup>25</sup> 26                                                                                                    | 日期, <b>仅黑色字体</b><br>27 28 29 30 3945645645                                                                                                    | 默认地址                                                                                                    |                                            |                                                    |                                            |                                                                                                    |                                                               |                                                                                                    |                 |
|                                                                                                    |                            | Ę                                                                                                    | 多地址 ~ 2                                                                                                    | 再点击下方                                                                                                    | "选择时间" 6                                                                                                    |                                                                                                    |                                            |                                                    |                                            |                                                                                                    |                                                               |                                                                                                    |                 |
| 1 Argunia                                                                                                    |                            |                                                                                                    |                                                                                                    |                                                                                                    |                                                                                                    |                                                                                                    |                                            |                                                    |                                            |                                                                                                    |                                                               |                                                                                                    |                 |
| 计按表                                                                                                    |                            | 发票信息《                                                                                                    | )<br>跡发票需3                                                                                                    | 选择时间                                                                                                    | 清空 現在 前定                                                                                                    |                                                                                                    |                                            |                                                    |                                            |                                                                                                    |                                                               |                                                                                                    |                 |
|                                                                                                    | 4                          | ┃ 发票信息 愆                                                                                                    | )<br>殉发票需3                                                                                                    | 选择时间                                                                                                    | 清空 现在 前定                                                                                                    |                                                                                                    |                                            |                                                    |                                            |                                                                                                    |                                                               |                                                                                                    |                 |
|                                                                                                    | กี ส                       | ■ 发票信息 <sup>(2)</sup> ■ 次票信息 <sup>(2)</sup> ■ 次票信息 <sup>(2)</sup>                                                                                                    | 和的发票需求<br>******                                                                                                    | 法择时间                                                                                                    | 清空 現在 例22                                                                                                    | 193                                                                                                    | 忌羊鞭 (元) :                                  | 清新人民贸易                                             | c tex                                      | ÂĔ                                                                                                    | 顶 开发                                                          | 环境联调专用用户 ▼                                                                                                    | 7 消息 😚          |
|                                                                                                    | 5 я                        | ▮ 发票信息 <sup>◎</sup><br>死购人后台                                                                                                    | 5的发票需求                                                                                                    | 也择时间<br>(元元) 秋平                                                                                                    | 1942 1946 1942                                                                                                    | U "192                                                                                                    | 思金額 (元) :                                  | 101807.1889.01                                     | EBM                                        | Â                                                                                                    | 顶 开发                                                          | 环境联调专用用户 🗸                                                                                                    | , 消息 🔞          |
|                                                                                                    | 5 s                        | ■ 发票信息 《<br>死购人后台<br>关联采购计划                                                                                                    | 的发票需。<br>#APA的发票:<br>Instat/A                                                                                                    |                                                                                                    | 182 186 Not                                                                                                    | U 198                                                                                                    | 忌差額 (元) :                                  | Street Anere                                       | ERM                                        | Ĥĕ                                                                                                    | 顶 开发 <sup>;</sup><br>×                                        | 环绕联调专用用户 ▼                                                                                                    | / 満息 6          |
|                                                                                                    | 5 <b>3</b><br>~<br>~       | 发票信息 (           X時人后台           X联采购计划           X時日点名称           1                                                                                                    | 的发票需。<br>************************************                                                                                                    | <b>出版時代</b><br>(1907/9921年)<br>- 現時学校<br>文明時十日第二                                                                                                    | 第空 现在 前近<br>第四日 前近<br>采用印刷用的的唯一记得的                                                                                                    | いが見ていていた。                                                                                                    | 息金额 (元) :<br>単价 (元)                        | 10188人10188451<br>息令 (元)                           | 1997年1997年1997年1997年1997年1997年1997年1997    | ▲首                                                                                                    | i页 开发i<br>×<br>操作                                             | 环境联调专用用户 ✔                                                                                                    | - 消息 6          |
| TRA<br>で<br><b>电子 奕 が</b>                                                                                                    | б я                        | <ul> <li>【 发票信息 気</li> <li>(第)人后台</li> <li>(※既采熟计2)</li> <li>(※)の時18(名<br/>床</li> <li>(※)の時18(名<br/>床</li> <li>(※)の時18(名</li> <li>(※)の時18(名</li> <li>(※)の時18(名</li> <li>(※)の時18(名</li> </ul>                                                                                                    | E的发票需。<br>#約款量: 2018/7<br>南品名称<br>服务器                                                                                                    | 2.3¥910)<br>いいのの2.44<br>原始参校<br>采明计划略                                                                                                    | 第空 税在 前回<br>注助(1年時初期の)年                                                                                                    | いが見ていた。                                                                                                    | 息金載額 (元) :<br>単价 (元)                       | 1986/1968/201<br>品价 (元)                            | 200                                        | ★ ★ < | 页 开发 <sup>3</sup><br>×<br>操作                                  | 味葉状満を用用户 ▼<br>尿糖学数                                                                                                    | · 消息 3<br>添加    |
| すった<br>で<br>で<br>电子<br>支援<br>単管理<br>計算<br>計算<br>単管理<br>計算<br>単管理<br>単管理<br>単管理<br>単管理<br>単管理<br>単管理<br>単管理<br>単<br>単管理<br>単<br>単<br>単<br>単<br>単<br>単<br>単<br>単<br>単<br>単<br>単<br>単<br>単                                                                                                    | 5 S                        | ★ 提供 (法) (法) (法) (法) (法) (法) (法) (法) (法) (法)                                                                                                    | 第35次要素:<br>************************************                                                                                                    | 0.項引用)<br>(RF約50.00<br>(RF約50.00<br>(RF))<br>(RF)(RF)(RF)(RF)(RF)(RF)(RF)(RF)(RF)(RF)                                                                                                    | 病空         税在         税正           米利(丁単可提用約27種 - #25945)         -         -           2c5006230750d4332201750e531267729ed         -         -           2c5006230750d4332201750e5319af5#28328         -         -                                                                                                    | い "知道<br>物品教業                                                                                                    | 息差额 (元) :<br>単位 (元)                        | 1984年5月1日5日<br>高价 (元)                              | 2007<br>愛金東源                               | ▲首                                                                                                    | 页 开发 <sup>1</sup><br>×<br>操作                                  | 味葉、調 与 用用 户 →<br>原稿 歩数                                                                                                    | · 消息 6<br>添加    |
| 1000<br><b>000日子奕ば</b><br>(管理<br>(管理<br>)<br>(管理<br>)<br>計測管理                                                                                                    | <mark>л я</mark><br>~<br>~ | 发票信息           次時人后台           关联采购计划           実際日点名称           東欧日気名称           東欧日気名称           東欧日気名称           東欧日気名称           東欧日気名称           東欧日気名称           東欧日気名称                                                                                                    | (1) (2) (2) (2) (2) (2) (2) (2) (2) (2) (2                                                                                                    | 2,第31回<br>3,100000.00<br>1,00000.00<br>1,00000.00<br>1,00000.00<br>1,0000.00<br>1,0000.0000000000                                                                                                    | 第2 税在 約2日<br>発売(1年時)1倍約(2)価                                                                                                    | 10 "探算<br>物品的集                                                                                                    | 息差額 (元) :<br>単价 (元)                        | 14년24년~18년24년<br>(元)<br>(元)                        | 2007<br>资金末原                               | ★首                                                                                                    | 顶 开发<br>×<br>操作                                               | 环境就谢专用用户 ✔<br>聚檢學戰                                                                                                    | · 消息 3          |
| 1000<br>(1000<br>(1 | 5 <b>9</b><br>             | <ul> <li>【 发票信息 ぷ</li> <li>(初)人后台</li> <li>(第)人所会</li> <li>(第)人所会</li> <li>(1)人所会</li> <li>(1)人所会</li> <li>(1)</li></ul>                                                                                                    | <ul> <li>2 第二章 支援(日本)</li> <li>2 第二章 支援(日本)</li> <li>2 第二章 支援(日本)</li> <li>3 第二章 支援(日本)</li> <li>3 第</li></ul>                                                                                                    | L(育子)前) JURNELLE JURNELLE JURNELE JURNELLE JURNELLE JURNELLE <td><ul> <li>第2 税在 約2E</li> <li>第2 税在 約2E</li> <li>※第2 利益</li> <li>※第3(1第時期間前的場一者初始</li> <li>2c5082397584432201759c5a125729ed</li> <li>2c5082397584432201759c5a125729ed</li> <li>2c5082397584432201759c53a56278ed</li> <li>2c5082587585ba5017602533e56278ed</li> </ul></td> <td><ul> <li>1/12</li> <li>10</li> <li>10</li> <l< td=""><td>息差额(元):<br/>単价(元)<br/><b>第7步::</b></td><td>1988年へ562533<br/>息役 (元)<br/><b>关联采购计</b></td><td>2007<br/>资金末源<br/><b>划明细清</b>。</td><td>▲首 執行状态 単,点击</td><td>页 开发<br/>×<br/>操作<br/>选择</td><td>环境联洲 今用用户 ✔<br/>乗船歩数</td><td>· 満忠 3</td></l<></ul></td> | <ul> <li>第2 税在 約2E</li> <li>第2 税在 約2E</li> <li>※第2 利益</li> <li>※第3(1第時期間前的場一者初始</li> <li>2c5082397584432201759c5a125729ed</li> <li>2c5082397584432201759c5a125729ed</li> <li>2c5082397584432201759c53a56278ed</li> <li>2c5082587585ba5017602533e56278ed</li> </ul>                                                                                                    | <ul> <li>1/12</li> <li>10</li> <li>10</li> <l< td=""><td>息差额(元):<br/>単价(元)<br/><b>第7步::</b></td><td>1988年へ562533<br/>息役 (元)<br/><b>关联采购计</b></td><td>2007<br/>资金末源<br/><b>划明细清</b>。</td><td>▲首 執行状态 単,点击</td><td>页 开发<br/>×<br/>操作<br/>选择</td><td>环境联洲 今用用户 ✔<br/>乗船歩数</td><td>· 満忠 3</td></l<></ul> | 息差额(元):<br>単价(元)<br><b>第7步::</b>           | 1988年へ562533<br>息役 (元)<br><b>关联采购计</b>             | 2007<br>资金末源<br><b>划明细清</b> 。              | ▲首 執行状态 単,点击                                                                                                    | 页 开发<br>×<br>操作<br>选择                                         | 环境联洲 今用用户 ✔<br>乗船歩数                                                                                                    | · 満忠 3          |
| 1000<br><b>CO电子实</b><br>「管理<br>管理<br>情理<br>指理<br>指理<br>振速                                                                                                    | л<br>~<br>~                | <ul> <li>【 发票信息 ≤</li> <li>(第)人后台</li> <li>(第)人前台</li> <li>(第)人前台</li> <li>(1)人前台</li> <li>(1)人前台</li></ul>                                                                                                    | 日<br>1<br>1<br>二<br>1<br>二<br>1<br>二<br>1<br>二<br>1<br>二<br>1<br>二<br>1<br>二<br>1<br>二<br>1<br>二<br>1<br>1<br>二<br>1<br>1<br>二<br>1<br>1<br>1<br>1<br>1<br>1<br>1<br>1<br>1<br>1<br>1<br>1<br>1                                                                                                    | L(育分10)<br>(川市町町)二<br>(川市町町町)二<br>(川市町町一)<br>(川市町町一)<br>(川市町町一)<br>(川市町町一)<br>(川市町町一)<br>(川市町町一)<br>(川市町町一)<br>(川市町町一)<br>(川市町町一)<br>(川市町町一)<br>(川市町町一)<br>(川市町町町)二<br>(川市町町町)二<br>(川市町町町)二<br>(川市町町町)二<br>(川市町町町)二<br>(川市町町町)二<br>(川市町町町)二<br>(川市町町町)二<br>(川市町町町)二<br>(川市町町町)二<br>(川市町町町)二<br>(川市町町町)二<br>(川市町町町)二<br>(川市町町町)二<br>(川市町町町)二<br>(川市町町町)二<br>(川市町町町)二<br>(川市町町町)二<br>(川市町町町)二<br>(川市町町)二<br>(川市町町)二<br>(川市町町)二<br>(川市町町)二<br>(川市町町)二<br>(川市町町)二<br>(川市町町)二<br>(川市町)二<br>(川市町町)二<br>(川市町)二<br>(川市町)二<br>(川市町)二<br>(川市町)二<br>(川市町)二<br>(川市町)二<br>(川市町)二<br>(川市町)二<br>(川市町)二<br>(川市)二<br>(川市町)二<br>(川市)二<br>(川市)二<br>(川市)二<br>(川市)二<br>(川市)二<br>(川市)二<br>(川市)二<br>(川市)二<br>(川市)二<br>(川市)二<br>(川市)二<br>(川市)二<br>(川市)二<br>(川市)二<br>(川市)二<br>(川市)二<br>(川市)二<br>(川市)二<br>(川市)二<br>(川市)二<br>(川市)二<br>(川市)二<br>(川市)二<br>(川市)二<br>(川市)二<br>(川市)二<br>(川市)二<br>(川市)二<br>(川市)二)<br>(川市)二<br>(川市)二<br>(川市)二)<br>(川市)二<br>(川市)二<br>(川市)二)<br>(川市)二)<br>(川市)二<br>(川市)二)<br>(川市)二)<br>(川市))<br>(川市))<br>(川市))<br>(川市))<br>(川市))<br>(川市))<br>(川市))<br>(川))<br>(川                                                                                                    | 第62         第62         第62           第62         第62         第62           第63         第63         第63           第63         第63         第63           第63         第63         第63           第63         第63         第63           2c5082397584433201758c53946e28b2         2c5082397584433201758c53946e28b2           2c508258756478ba50176025532682441         2c508258756478ba50176025534e22944           2c508258756478ba50176025403042569         365                                                                                                   | 1<br>1<br>1                                                                                                    | 思維朝 (元):<br>那份 (元)<br><b>第7步::</b><br>5000 | 1986へ NEX31<br>息給 (元)<br><b>美联来助计</b><br>400000    | 2000<br>资金来源<br><b>划明细清</b>                | ▲ 前<br>前<br>行状态<br>単<br>, 点击<br>未<br>執<br>行                                                                                                    | 页 开发<br>×<br>操作<br>选择                                         | 応焼鉄湖を用用户 ✔<br>原稿参数<br>総分数いた社                                                                                                    | · 満思 3          |
| TRR<br>GO 电子实质<br>管理<br>管理<br>管理<br>に管理<br>特許<br>型<br>特許<br>型<br>特許<br>型<br>一<br>一<br>一<br>一<br>一<br>二<br>音理<br>一<br>一<br>音理<br>一<br>一<br>音理<br>一<br>一<br>音理<br>一<br>一<br>音理<br>一<br>一<br>一<br>一<br>一<br>一<br>一<br>一<br>一<br>一<br>一<br>一<br>一                                                                                                    |                            | 次票信息           次形不効にお           文形不効にお           実地防土均名           水助土均名           水助土均名           水助土均名           水助土均名           水助土均名           水助土均名           水助土均名           水助土均名           水助土均名           水助土均名           水助土均名           水助土均名           水助土均名           水助土均名           水助土均名           水助土均名           小           小           小           小           小           小           小           小                                                                                                    | (日本)<br>(日本)<br>(                                                                                                    | <ul> <li>(株式市会主席)</li> <li>(株式市会主席)</li> <li>(本市会主席)</li> <li>(本市会主席)</li> <li>(本市会主席)</li> <li>(本市会主席)<!--</td--><td>第位         第位         第位           第位         第位         第位           第二日         第二日         第二日           第二日         第二日         第二日           第二日         第二日         第二日           第二日         第二日         第二日           20082387584322017594539462852         200825875845846116025325892411           2008258758458461170025394422644         2008258758458461170025394422644           200825875845846117602544030425484         20082587584584611760254030425484           20082587584584611760254030425484         20082587584584611760254030425484</td><td>1<br/>1<br/>1</td><td>思筆戰(75):<br/>単於(75)</td><td>가에는 A 56년2623<br/>요산 (万)<br/><b>关联采购计</b><br/>400000</td><td>2002<br/>资金末源<br/>初明组细清=</td><td>▲首<br/>执行状态 单,<u>点击</u>;<br/>未执行</td><td><ul> <li>(人) (大) (大) (大) (大) (大) (大) (大) (大) (大) (大</li></ul></td><td>玩焼飲満を用用户 →<br/>尿絵参数</td><td>· 満忠 3<br/>25.00</td></li></ul>                                                                                                    | 第位         第位         第位           第位         第位         第位           第二日         第二日         第二日           第二日         第二日         第二日           第二日         第二日         第二日           第二日         第二日         第二日           20082387584322017594539462852         200825875845846116025325892411           2008258758458461170025394422644         2008258758458461170025394422644           200825875845846117602544030425484         20082587584584611760254030425484           20082587584584611760254030425484         20082587584584611760254030425484 | 1<br>1<br>1                                                                                                    | 思筆戰(75):<br>単於(75)                         | 가에는 A 56년2623<br>요산 (万)<br><b>关联采购计</b><br>400000  | 2002<br>资金末源<br>初明组细清=                     | ▲首<br>执行状态 单, <u>点击</u> ;<br>未执行                                                                                                    | <ul> <li>(人) (大) (大) (大) (大) (大) (大) (大) (大) (大) (大</li></ul> | 玩焼飲満を用用户 →<br>尿絵参数                                                                                                    | · 満忠 3<br>25.00 |
| <sup>1</sup> 版衣<br><b>5 C 电子卖货</b><br>管理<br>管理<br>管理<br>計切管理<br>振表<br>収展                                                                                                    | δ <b>9</b><br>~<br>~       | <ul> <li>【 发票信息 ぷ</li> <li>次原平均は必</li> <li>平均日泉名称</li> <li>平均日泉名称</li> <li>平均日泉名称</li> <li>平均日泉名称</li> <li>平均日泉名称</li> <li>平均日泉名称</li> <li>平均日常名称</li> <li>平均日泉名称</li> <li>平均日泉名称</li> <li>平均日名(11)</li> <li>平均日名(11)<td><ul> <li>(二) (中国)</li> <li>(二) (中国)</li> <li>(四)</li> <li>(四)</li> <li>(四)<td>(時年年月月) (月年年月月) (月日日日日日日日日日日日日日日日日日日日日日日日日日日日日日日日日日日日日</td><td>第記         税在         例記           第記         税益         例記           米期(1期時期回知日本         ごろ別約         ごろ別約           2c5002307504432201759c5a1257729ed         2c5002307504432201759c5a1257729ed           2c5002307504432201759c5a1255729ed         2c5002307504432201759c5a1255729ed           2c50023075045a250175025402642540         2c5002507567565ba50170025325082411           2c5002507567567567567567567567567567567567567567</td><td><ul> <li>19日</li> <li>19日</li> </ul></td><td>息差额(元):<br/>単价(元)<br/>第7步::</td><td>「9886へ39684443<br/>泉谷 (死)<br/><b>关联采购计</b><br/>400000</td><td>(10)<br/>资金来源<br/><b>R_10月经田;青</b>4</td><td>▲首<br/>Miritts 単, 点击<br/>未助行</td><td>页 开发<br/>X<br/>操作<br/>选择<br/>誘惑</td><td>は<br/>焼<br/>戦<br/>振<br/>歩<br/>数<br/>い<br/>た<br/>起<br/>し<br/>つ<br/>マ<br/>マ<br/>し<br/>つ<br/>マ<br/>マ<br/>し<br/>つ<br/>マ<br/>マ<br/>し<br/>つ<br/>マ<br/>マ<br/>し<br/>つ<br/>マ<br/>マ<br/>し<br/>つ<br/>マ<br/>マ<br/>し<br/>つ<br/>マ<br/>し<br/>つ<br/>し<br/>つ<br/>つ<br/>つ<br/>し<br/>つ<br/>し<br/>つ<br/>し<br/>つ<br/>し<br/>つ<br/>し<br/>つ<br/>し<br/>つ<br/>し<br/>つ<br/>し<br/>つ<br/>つ<br/>つ<br/>し<br/>つ<br/>し<br/>つ<br/>し<br/>つ<br/>し<br/>つ<br/>し<br/>つ<br/>し<br/>つ<br/>つ<br/>つ<br/>つ<br/>つ<br/>つ<br/>し<br/>つ<br/>し<br/>つ<br/>つ<br/>つ<br/>つ<br/>つ<br/>つ<br/>つ<br/>つ<br/>つ<br/>つ<br/>つ<br/>つ<br/>つ</td><td>· 满急 🎱<br/>2500</td></li></ul></td></li></ul> | <ul> <li>(二) (中国)</li> <li>(二) (中国)</li> <li>(四)</li> <li>(四)</li> <li>(四)<td>(時年年月月) (月年年月月) (月日日日日日日日日日日日日日日日日日日日日日日日日日日日日日日日日日日日日</td><td>第記         税在         例記           第記         税益         例記           米期(1期時期回知日本         ごろ別約         ごろ別約           2c5002307504432201759c5a1257729ed         2c5002307504432201759c5a1257729ed           2c5002307504432201759c5a1255729ed         2c5002307504432201759c5a1255729ed           2c50023075045a250175025402642540         2c5002507567565ba50170025325082411           2c5002507567567567567567567567567567567567567567</td><td><ul> <li>19日</li> <li>19日</li> </ul></td><td>息差额(元):<br/>単价(元)<br/>第7步::</td><td>「9886へ39684443<br/>泉谷 (死)<br/><b>关联采购计</b><br/>400000</td><td>(10)<br/>资金来源<br/><b>R_10月经田;青</b>4</td><td>▲首<br/>Miritts 単, 点击<br/>未助行</td><td>页 开发<br/>X<br/>操作<br/>选择<br/>誘惑</td><td>は<br/>焼<br/>戦<br/>振<br/>歩<br/>数<br/>い<br/>た<br/>起<br/>し<br/>つ<br/>マ<br/>マ<br/>し<br/>つ<br/>マ<br/>マ<br/>し<br/>つ<br/>マ<br/>マ<br/>し<br/>つ<br/>マ<br/>マ<br/>し<br/>つ<br/>マ<br/>マ<br/>し<br/>つ<br/>マ<br/>マ<br/>し<br/>つ<br/>マ<br/>し<br/>つ<br/>し<br/>つ<br/>つ<br/>つ<br/>し<br/>つ<br/>し<br/>つ<br/>し<br/>つ<br/>し<br/>つ<br/>し<br/>つ<br/>し<br/>つ<br/>し<br/>つ<br/>し<br/>つ<br/>つ<br/>つ<br/>し<br/>つ<br/>し<br/>つ<br/>し<br/>つ<br/>し<br/>つ<br/>し<br/>つ<br/>し<br/>つ<br/>つ<br/>つ<br/>つ<br/>つ<br/>つ<br/>し<br/>つ<br/>し<br/>つ<br/>つ<br/>つ<br/>つ<br/>つ<br/>つ<br/>つ<br/>つ<br/>つ<br/>つ<br/>つ<br/>つ<br/>つ</td><td>· 满急 🎱<br/>2500</td></li></ul> | (時年年月月) (月年年月月) (月日日日日日日日日日日日日日日日日日日日日日日日日日日日日日日日日日日日日                                                                                                    | 第記         税在         例記           第記         税益         例記           米期(1期時期回知日本         ごろ別約         ごろ別約           2c5002307504432201759c5a1257729ed         2c5002307504432201759c5a1257729ed           2c5002307504432201759c5a1255729ed         2c5002307504432201759c5a1255729ed           2c50023075045a250175025402642540         2c5002507567565ba50170025325082411           2c5002507567567567567567567567567567567567567567                                                                                                    | <ul> <li>19日</li> <li>19日</li> </ul>                                                                                                    | 息差额(元):<br>単价(元)<br>第7步::                  | 「9886へ39684443<br>泉谷 (死)<br><b>关联采购计</b><br>400000 | (10)<br>资金来源<br><b>R_10月经田;青</b> 4         | ▲首<br>Miritts 単, 点击<br>未助行                                                                                                    | 页 开发<br>X<br>操作<br>选择<br>誘惑                                   | は<br>焼<br>戦<br>振<br>歩<br>数<br>い<br>た<br>起<br>し<br>つ<br>マ<br>マ<br>し<br>つ<br>マ<br>マ<br>し<br>つ<br>マ<br>マ<br>し<br>つ<br>マ<br>マ<br>し<br>つ<br>マ<br>マ<br>し<br>つ<br>マ<br>マ<br>し<br>つ<br>マ<br>し<br>つ<br>し<br>つ<br>つ<br>つ<br>し<br>つ<br>し<br>つ<br>し<br>つ<br>し<br>つ<br>し<br>つ<br>し<br>つ<br>し<br>つ<br>し<br>つ<br>つ<br>つ<br>し<br>つ<br>し<br>つ<br>し<br>つ<br>し<br>つ<br>し<br>つ<br>し<br>つ<br>つ<br>つ<br>つ<br>つ<br>つ<br>し<br>つ<br>し<br>つ<br>つ<br>つ<br>つ<br>つ<br>つ<br>つ<br>つ<br>つ<br>つ<br>つ<br>つ<br>つ | · 满急 🎱<br>2500  |
| TRAK<br>「RAK<br>「「<br>「<br>「<br>」<br>「<br>」<br>「<br>」<br>」<br>「<br>」<br>」<br>「<br>」<br>」<br>「<br>」<br>」<br>、<br>」<br>、<br>」<br>、<br>、<br>、<br>、<br>、<br>、<br>、<br>、<br>、<br>、<br>、<br>、<br>、                                                                                                    |                            | <ul> <li>【 发票信息 ≤</li> <li>(第)人后台</li> <li>(第)人居台</li> <li>(第)人居台</li> <li>(第)人居台</li> <li>(第)人居台</li> <li>(第)人民名(第)人名(第)人名(第)人名(第)人名(第)人名(第)人名(第)人名(第)人</li></ul>                                                                                                    | (1)<br>(1)<br>(1)<br>(1)<br>(1)<br>(1)<br>(1)<br>(1)                                                                                                    | Lipferf (6)     Lipferf (6)     Lipferf                                                                                                    | 構定         報任         単位目           単規目(1単単用目的の)種                                                                                                    | U 192                                                                                                    | 息差额 (元):<br>medr (元)<br>第7步::<br>5000      | 1988(へ5584313<br>単称 (元)<br><b> 美联采购计</b><br>400000 | (1)(0)(0)(0)(0)(0)(0)(0)(0)(0)(0)(0)(0)(0) | A 首<br>約.行状态<br>单, 点击<br>未助行                                                                                                    | 页 开发<br>×<br>题作<br>选择<br>词题                                   | 応焼鉄湖を用用户 マ<br>原稿参数<br>役分素いには                                                                                                    | · 清忠            |

| る。电子卖场 |   | 采购人后台                                              |                                  |             |                        |          | 前页 开发环境联调 | 专用用户 🔻 消息 🌔 |
|--------|---|----------------------------------------------------|----------------------------------|-------------|------------------------|----------|-----------|-------------|
| 需求管理   | ~ | ① 一般价截止时间: 请输入                                     | YYYY-MM-DD HH:mm:ss              |             |                        |          |           |             |
| 订单管理   | ~ | 美眼采购计划                                             |                                  |             |                        |          |           | sõtu        |
| 傷后管理   | Ň | 采账计划名称                                             | 采购计划的唯一识别问                       | 采购目录名称      | 商品名称                   | 規格参数     | 10628058  | 单价 擾作       |
| 地址管理   |   | 使晚式计算机采购 (二)                                       | 2c90825875dt3ba501760253fed22594 | 使挑式计算机      | 使病式计算机                 | 17-7700  | 1         | 5000        |
| 采购计划管理 |   | < 上一步所选采购计划                                        | 则明细清单会出现在列表中                     | ,比价的采购计划仅需为 | <del>、联一条明细清单,如想</del> | 重新选择,可点击 | "删除"后重新的  | 点击"添加"      |
| 发展管理   |   | ● <sup>收換信息</sup> 第8步:设置收<br>例: 例: 例: 天神           | <b>货地址</b> 市罐区间东区写序模 1562222222  |             |                        |          | iQ        | 与默认地社       |
| 统计报表   |   | 表記地址へ                                              |                                  |             |                        |          |           |             |
| 用户収限   | ~ | 【 <b>发票信息</b> 您的发票需求信息将同步至                         | <sup>城面</sup> 第9步:点击编辑,          | 打开发票选择框,新增或 | 成选择发票信息                |          |           |             |
| 我的收藏   |   | 发票类型: 企业增值代普通发票                                    | 企业名称: 東东 編輯                      |             |                        |          |           |             |
|        |   | ▲ <sup>★ ★ ★ ★ ★ ★ ★ ★ ★ ★ ★ ★ ★ ★ ★ ★ ★ ★ ★</sup> | 运付方式                             |             |                        |          |           |             |
|        |   | ● 账题支付 ● 对公转账                                      |                                  |             |                        |          |           |             |
|        |   | 242822467                                          | 第11步:完成上述操作后,                    | 点击发起比价      |                        |          |           |             |

### <5> 发布比价单:

点击上图发起比价按钮,发布比价单。

## <6> 供应商报价:

供应商在报价截止时间之前,按照电子卖场采购比价规则报价

#### <7> 报价供应商是否达到三家

系统自动判断报价供应商数量,不足三家的系统自动废标。

#### <8> 供应商确认订单

达到三家供应商报价的,系统自动最低价成交; 供应商确认订单后订单状态会由"待确认"变为"待发货"; 注:供应商超过 72 小时未确认的订单,自动取消

| 订单详情                                                                                    |                     |
|-----------------------------------------------------------------------------------------|---------------------|
| <b>待发货</b><br>订单号: D 520 更多<br>下单人: 单位级办人 4<br>供应商<br>交付方式: 对公转账-未支付<br>来源-方式: 电子卖场 -直购 | <ul> <li></li></ul> |

#### <9> 采购人及供应商在电子合同上签章

采购人与供应商双方都需要在卖场后台电子签章,签章路径为:电子 卖场工作台-订单管理(交易管理)-电子合同-签章。

| 00电子卖       | 浙   | 供应商后台       |           |      |        |          |         |       |                | ▲ 苦干 | 肖恩 🥨              |
|-------------|-----|-------------|-----------|------|--------|----------|---------|-------|----------------|------|-------------------|
| 供货范围管理      | ~   | 交易管理 / 电子合同 | 1         |      |        |          |         |       |                |      |                   |
| 代理商管理       | ~   | 签章合同        | 全部合同      |      |        |          |         |       |                |      |                   |
| 商品管理        | ~   | 订酬号:        | INIRAJJWE |      | 采购人名称: | 请输入采购人名称 |         | 订邮名   | 全部             |      |                   |
| 交易管理        | ~   | 订单状态:       | 全部        |      | 合同编号:  | 透输入合同模号  |         |       |                |      | 重調                |
| 我的订单        |     | 上传时间:       | 开始的时间     | 至    | 结冲时间   |          |         |       |                |      |                   |
| 我的订单 (按口)   | 专用) |             |           |      |        |          |         |       |                |      |                   |
| 比价管理        |     | 订单编号        | 合同编号      | 订单来源 | 甲方     | (采购人)    | 乙方(供应南) | 上传人   | 上作时间           | 订单状态 | 展作                |
| 反拍管理        |     | DD21        | HT2 0     | 电子旋场 | 売山     | £        | 哈尔》     | 系统    | 2021 0         | 取消   | 下载 详情 泛重          |
| 亚酚蕈甘苦钾      |     | DD2         |           | 电子卖场 | 大庆     | 16       | 哈尔派     | 系统    | 2021- 0        | 取消   | 下载 详情 签题          |
|             |     | DO          |           | 电子卖场 | 黑龙     |          | 哈尔公     | 系统    | 2021-          | 取消   | 下载 详情 签册          |
| ALMONT & LE | 1   | DC          | HT2 i1    | 电子卖场 | 風龙     |          | 哈尔》     | 系统    | 2021- 5        | 取消   | 下载 详情 答题          |
| 电子台问        | ]   | DC          |           | 电子卖场 | 風龙     | 1        | 哈尔      | 系统    | 2021- :1:0     | 取消   | 下载 详情 签数          |
| 验収早管理       |     | DC          | HT21      | 电子震场 | 齐齐     | 6        | 哈尔 3    | 系统    | 2021-1 42:13.0 | 取消   | 下载 详情 签章          |
| 4.后管理       |     |             |           |      | -      |          |         | 15.00 |                | -    | The second second |

注:没有电子章或需要自拟合同条款的的,可以上传甲乙双方均盖章 的纸质合同,扫描 PDF 上传到电子卖场,上传路径为:电子卖场工作 台-订单管理-我的订单-查看订单详情-上传文件(选择合同)。

|                                                                 | <i></i> | 米购人后台                                                                                                    |                                                                      |                                                                                                    |                                                                             |                            |                                                    |                         | ▲首页 单位组                                 | 助人 👻 消息 🟮      |
|-----------------------------------------------------------------|---------|----------------------------------------------------------------------------------------------------|----------------------------------------------------------------------|----------------------------------------------------------------------------------------------------|-----------------------------------------------------------------------------|----------------------------|----------------------------------------------------|-------------------------|-----------------------------------------|----------------|
| 需求管理                                                            | ~       | JAME / RANJA                                                                                                    | a                                                                    |                                                                                                    |                                                                             |                            |                                                    |                         |                                         |                |
| 订单管理                                                            | ^       | 我的订单                                                                                                    | 全部订单                                                                 |                                                                                                    |                                                                             |                            |                                                    |                         |                                         |                |
| 我的订单                                                            |         | 27.00 T                                                                                                    | 2710.1.270071                                                        |                                                                                                    | AW                                                                          |                            |                                                    | A.97                    |                                         |                |
| 我的评价                                                            |         | U#5.                                                                                                    | BURIND HAR                                                           | LJ 444A.QA                                                                                                | - ±                                                                         |                            | 747.                                               | ±                       |                                         |                |
| 账期管理                                                            |         | 商品名称;                                                                                                    | 谓输入南品名称                                                              | 供应會名称                                                                                                    | 资始入供应会名称                                                                    |                            | 方式:                                                | 全部                      | ~                                       |                |
| 验收单管理                                                           |         | 批采订单筛选:                                                                                                    | 全部                                                                   | ▽ 超数订单等选                                                                                                  | 全部                                                                          | ~                          | 支付方式:                                              | 全部                      | ~                                       | 69             |
| 电子合同                                                            |         | 支付状态:                                                                                                    | 全部                                                                   | · 品牌                                                                                                    | ; ( <b>何</b> 沈祥品牌                                                           | ~                          | 分类:                                                | 偏选样                     | -                                       |                |
| 售后管理                                                            | ~       | 订单金数(元);                                                                                                    | 调输入会额                                                                | 至 而始入会                                                                                                    | 51                                                                          |                            |                                                    |                         |                                         |                |
| 地址管理                                                            |         |                                                                                                    |                                                                      |                                                                                                    |                                                                             |                            |                                                    |                         |                                         |                |
| 22数21十约1007月                                                    |         | 商品名称                                                                                                    |                                                                      | 商品分类                                                                                                    | 特殊标识                                                                        | 成交价                        | 数量                                                 | 订单金额                    | 秋志                                      | 操作             |
| 发票管理                                                            |         | 订单号: DO]<br>包裹单: DO]                                                                                                    |                                                                      | ·默来 🖌                                                                                                    | 电子囊场方式:直购总金额:                                                               | 1967.16 下中时间: 2            | 2021-09-23 09:38:50                                |                         |                                         | 查看订单详情         |
| 统计报表                                                            |         | <b>1</b>                                                                                                    | 4回時 TN2225/TN2215/LT2441<br>1色 黒色;                                   | 粉盒                                                                                                    |                                                                             | ¥163.93                    | 12                                                 | V4007.40                | Estate                                  | 去评价            |
|                                                                 |         |                                                                                                    |                                                                      |                                                                                                    |                                                                             |                            |                                                    | 41307.10                | 齿到村款-未支付                                | 0.026          |
| 我的订单                                                            |         | 单据列表                                                                                                    |                                                                      |                                                                                                    |                                                                             |                            |                                                    | -                       | <b>当到付款:未支付</b>                         | m19236         |
| 我的订单 我的评价                                                       |         | 単据列表                                                                                                    |                                                                      | 文件名                                                                                                    | 上作时间                                                                        |                            | 上传人                                                | - 1997, 10              | 货到付款 未支付<br>操作                          | (101)<br>(101) |
| <b>我的订单</b><br>我的评价<br>账期管理                                     |         | 単振列表<br>天里                                                                                                    |                                                                      | 文件名                                                                                                    | 上传时间                                                                        |                            | 上传人                                                | + 1907.10               | 資勤时款 未支付<br>操作                          | min2245        |
| 我的订单<br>我的评价<br>账期管理<br>验收单管理                                   |         | <ul> <li>単振列表</li> <li>米車</li> <li>合向</li> </ul>                                                                                                |                                                                      | 文件名<br>黑龙江省政府京场中子委场东场全<br>冕doc                                                                            | 上作时间<br>                                                                    |                            | 上传人                                                | + 1907, 10              | 資勤时款 未支付<br>遵作<br>下載                    |                |
| 我的订单<br>我的评价<br>账期管理<br>验收单管理<br>电子合同<br>★□□\$\$\$\$\$          |         | <ul> <li>单振列表</li> <li>天型</li> <li>合同</li> <li>验收率</li> </ul>                                                                                   |                                                                      | <b>文村名</b><br>無形111回初前年9年4千里秋年9年<br>彩doc                                                                  | Littistini<br>1917<br>2021-09-23 09:3                                       | 927                        | 上作人<br>【永明操作】<br>系统                                |                         | 資料付款 未支付                                | *****          |
| 我的订单<br>我的评价<br>则则管理<br>他安全管理<br>电子合同<br>售后管理<br>此址管理           | ~       | <ul> <li>学孫列表</li> <li>天型</li> <li>会同</li> <li>破议集</li> <li>会同</li> </ul>                                                                       |                                                                      | <b>रेगर्स</b><br>स्राह्या श्रिम्मान्द्र अप्रस्तु अप्र<br>हर्ष्ट doc                                       |                                                                             | 9-27                       | 上传人<br>[ <b>光·杭横位]</b><br>系統                       | + 1997-110              | (項目)税未支付<br>(副作<br>下紙<br>下紙<br>下紙<br>下紙 |                |
| 我的订单<br>我的评价<br>账师答理<br>检改单篇理<br>电子合同<br>情后答理<br>此此答理<br>采购计划管理 | ~       | 学現列表<br>天理<br>合同<br>強収年<br>合同<br>名明人 Kiptility ent<br>gif, bmp, tett                                                                            | NECL145106-000                                                       | <b>文件名</b><br>展出了 1878年3月3日十三世纪3月9日<br>1990<br>- 1990<br>- 千敏水点、①阿二明中部),都<br>黄金元章中,可双方向行知道。               | 上市設備           1                                                            | 9-27<br>9-28<br>大小不潮过5M,支持 | Life A<br>(Surrishitz)<br>Sure<br>Joint doc, docx, |                         | 21月17日 未交付<br>1日作<br>下価<br>下価<br>下価     |                |
| 我的订单<br>我的平价<br>用即管理<br>电子合同<br>售后管理<br>给助计管理<br>采购计划管理         | ~       | <ul> <li>学派の表</li> <li>実理</li> <li>会同</li> <li>会切</li> <li>会切</li> <li>会同</li> <li>SUBLADDERSE</li> <li>gif, bmp, teth</li> <li>高込が表</li> </ul> | स्वरिय-महाविस्टम्स्वीर-स्वा<br>क्रम्प्रेन, हिः इस्टिनस्वर्ध्वस्वर्थे | <b>文明系</b><br>第2011 (1830円3月9日十二日4535)<br>第2011<br>1930日<br>1734(1840年、白河日田(中平))、南<br>1935日日本寺、可以2月1月10日。 | L19890<br><br>2021-09-23 09-3<br>2021-09-23 09-3<br>05-41.1610-9:24, @+9:24 | 927<br>928<br>928, 50%     | لیتھ<br>بیتھ<br>بیتھ<br>ایملہ طور طور              | 199. <u>(</u> ) 1.15×14 | 武術行校 未支付<br>勝作<br>下稿<br>下稿<br>下稿        |                |

## <10> 供应商发货 (系统及实物):

供应商操作系统发货将订单状态"待发货"变为"待收货" ① 采购人提交订单后,供应商需点击前往发货。

| 订单号: 采购人:            | : 电子卖场 方式: 直购 总金额: | 下单时间: 2021-05-07 16:19:41 |                        | 查看订单详情       |
|----------------------|--------------------|---------------------------|------------------------|--------------|
| 未发货商品                |                    |                           |                        |              |
| 迈奎赫 XH-020A 3D史密斯训练器 | 健身设备               | 1                         |                        |              |
| 迈宝赫 XH-004 哈克深薄训练器   | 健身设备               | 1                         | <b>待发货</b><br>对公转账-未支付 | 前往发货<br>确认收款 |
| 迈宝赫 PN8000-LED 南用胞步机 | 健身设备               | 3                         |                        |              |

②供应商发货后,订单状态为待收货。

| 包裹单: 发货时间: 2021-10-     | 19 16:47:32 |  |                        |
|-------------------------|-------------|--|------------------------|
| 工匠时光小型简易会议桌长桌子<br>材质其他; | 钢木台、桌类      |  | <b>待收货</b><br>对公转账-未支付 |

<11> 采购人线下验收货物(数量及质量验收)

#### <12> 采购人及供应商在验收单上签章:

在线下货物验收无误后即可进行验收单签章

采购人与供应商双方都需要在卖场后台电子签章,签章路径为:电子 卖场工作台-订单管理(交易管理)-验收单管理-签章。

注:没有电子章的,可以上传甲乙双方均盖章的纸质验收单,扫描 PDF 上传到电子卖场,上传路径为:电子卖场工作台-订单管理-我的订单 -查看订单详情-上传文件(选择验收单)。

# <13> 采购人操作订单的"确认验收":

确认验收后,订单状态变为已完成(已完成的订单不可取消)

| しる电子实际 | 采购人后台                                                                                                    |                                  |                      |       |          | 會首页 单位经办人 ▼ 消息  |
|--------|----------------------------------------------------------------------------------------------------|----------------------------------|----------------------|-------|----------|-----------------|
| 需求管理   |                                                                                                    |                                  |                      |       |          | 61-12-00        |
| 订单管理   |                                                                                                    | 甲帕基酚软件                           | ¥432.00              | 1     | ¥432.00  | 10000<br>账期支付   |
| 我的订单   | 订单号: DD2: 更多供应到                                                                                                    | 入 & 来源: 电子实场 方式: 直购 总金额: 4490.00 | 下单时间: 2022-02-24 14: | 10:19 |          | 查看订单详情          |
| 我的评价   | 包裹单: DD22022410272220 发货时间: 2022-02-28 08:                                                                                                    | 57:21                            |                      |       |          |                 |
| 账期管理   |                                                                                                    |                                  |                      |       |          |                 |
| 验收单管理  | and the second second se | 台式计算机                            | ¥4490.00             | 1     | ¥4490.00 | 待收货<br>账期支付-未支付 |
| 电子合同   |                                                                                                    |                                  |                      |       |          |                 |

| 66电子卖1                | 洒 | 采购人后台      |           |                         |              |           |           |                |      | ▲首页 单位经                    | か人 👻 消息 📵           |
|-----------------------|---|------------|-----------|-------------------------|--------------|-----------|-----------|----------------|------|----------------------------|---------------------|
| 需求管理                  | ~ | 支付状态:      | 2.08      | -                       | 品牌: 👎        | 选择品牌      |           | 分类:            | 请达接  | *                          | ***                 |
| 订单管理                  | ~ | 订单金额(元):   | 请输入全额     | 至                       | 调输入全部        |           |           |                |      |                            |                     |
| 我的订单                  |   | 商品名称       |           | 商品                      | 決            | 特殊标识      | 成交价       | 数量             | 订单金额 | 状态                         | 操作                  |
| 我的评价                  |   | 灯砌号: DD2   | 111       |                         | ) 📞 🕫 : 电子\$ | 场方式:直购总会) | 下申时间: 203 | 21-11-22 16:48 | )2   |                            | 查看订单详慎              |
| <u>影响自</u> 理<br>验收单管理 |   | 包裹伸: DD2   | 11 20,693 | i): 2021-11-22 16:51:30 |              |           |           |                |      |                            |                     |
| 电子合同                  |   | 1          | 办公桌       | 木制:                     | 9、桌筷         |           |           |                |      | <del>已完成</del><br>对公转账·未支付 | 去评价<br>申请贵后<br>前往付数 |
| 書后管理                  | ~ |            | M (PEND)  |                         |              |           |           |                |      |                            | in the second       |
| 址管理                   |   | 订邮号: DDJ   | Es out    |                         | ) 📞 宋源:电子的   | 场方式:直购总会同 | 下单时间: 202 | 21-11-22 16:46 | 50   |                            | 查看订单详情              |
| TOLL I LAWYON         |   | 包裹单:DD1    | 发出的       | 前:2021-11-22 16:52:32   |              |           |           |                |      |                            |                     |
| 的印刻管理                 |   | <b>a b</b> | 公禘。四即帝    | 全國                      | 骨架为主的椅凳类     |           |           |                |      | 日完成                        | 去评价<br>申请售后         |
| 讀管理                   |   | 村          | 西.其他;     |                         |              |           |           |                |      | A34470-未见11                | 前往付款                |
|                       |   |            |           |                         |              |           |           |                |      |                            |                     |

# <14> 合同备案录入:

注:该流程仅做参考与熟悉业务流程使用。政府采购网业务需咨询4009985566。 在电子卖场订单完成 2 小时之后,可以去政府采购网做合同备案录 入,电子卖场订单完成时间如下图:

| 需求管理  | ~   |                   |                                                                                 |
|-------|-----|-------------------|---------------------------------------------------------------------------------|
|       |     |                   |                                                                                 |
| 订单管理  | . ^ | 订单详情              |                                                                                 |
| 我的订单  |     |                   |                                                                                 |
| 我的评价  |     | <b>已完成</b> 去评价    | Υ.                                                                              |
| 账期管理  |     |                   |                                                                                 |
| 验收单管理 |     | 订单号: DD2111       | 待供应商输认 待供应商发货 待采购人验收 已完成                                                        |
| 电子合同  |     | 下仰人:<br>供应度       | 2021-11-25 17:21:11 2021-11-25 17:21:12 2021-11-30 12:19:15 2021-11-30 15:56:09 |
| 售后管理  | ~   | 支付方式: <b>账期支付</b> |                                                                                 |
|       |     | 来源-方式:电子卖场 -直购    |                                                                                 |
| 地址管理  |     |                   |                                                                                 |

<15> 合同支付等政府采购网及一体化支付流程:

注:该流程仅做参考与熟悉业务流程使用。政府采购网业务需咨询 4009985566。

#### 3、 常见问题解答

#### 3.1、采购人对于三种采购方式该如何选择?

[答]其中,直购为经过简单的比价确定商品的方式;比价为在电子卖场已 上架的商品中通过三家及以上供应商进行二次竞价的方式进一步降低采购成本 的方式;采购需求适用于平台内无法找到所需商品,通过发布需求由三家及以 上供应商报价的方式。

# 3.2、供应商在电子卖场登录时提示:"用户信息未从门户网站同步至 电子卖场,请返回门户网站检查用户信息"

[答]

- 确保您的账号和密码已在黑龙江省政府采购网(新网)注册成功。注册成功 的直接登录即可。
  - 2) 点击刷新页面或清除历史记录再重新打开浏览器。
  - 3) 尝试升级或更换谷歌浏览器。

#### 3.3 采购人在电子卖场下单时没有找到已备案的计划?

[答] 采购人在黑龙江省政府采购网上备案后,且实施形式选择电子卖场 的计划,会在备案完成1-2个小时后自动传输至电子卖场。

#### 3.4 共有三个采购计划,采购人怎么在电子卖场下单?

[答] 电子卖场每一个订单只能关联一个采购计划中的一个明细, 若有多 个明细可以关联多个订单。

#### 3.5 采购人下单时提示"下单异常"该怎么办?

 1)核查"信息核对页-采购人信息-采购人联系方式"是否填写,如未 填写则需在黑龙江省政府采购网上将信息补全。补全路径:点击电子卖场 页面左上角"黑龙江省政府采购网"进入首页,点击采购单位-采购人库- 采购单位管理-人员信息-单位经办人-修改-填上办公电话(其他不用动)-确定,回到电子卖场刷新页面下单。

2)核查"信息核对页-发票信息"部分是否填写完整,如有空项则需补充完整。补全路径:在信息核对页发票信息处,点击修改填写或者点击右 上角"工作台"进入采购人后台,采购人后台-发票管理。

# 3.6 采购人在黑龙江省政府采购网录入合同时提示"请检查交易或卖场流程是否完成"是怎么回事?

答]当电子卖场中订单状态变为"已完成",1-2个小时后合同会自动 传输至黑龙江省政府采购网,即可进行合同录入和支付。

查看订单状态的路径:电子卖场工作台-订单管理-我的订单-查看订单 详情-最上方流程图"己完成"。

订单流程及操作步骤:下单-供应商确认订单-供应商点击确认发货-双方签章-采购人点击确认验收-订单变为已完成

3.7 采购人表示该单位有内控制度,需要增改合同中的部分内容,到 哪里增改?

[答]可以下载合同模板之后进行增改也可以上传甲乙双方自制合同,待 甲乙双方盖章之后扫描上传即可。

#### 3.8 采购人想作废采购需求该如何操作?

[答]

报价时间截止后,供应商响应数不足3家时自动废标;查看路径为:采购人后台-需求管理-采购需求-状态。

2) 报价时间截止后,满足三家以上响应时可手动发起废标,操作路径为:采购人后台-需求管理-采购需求-确认结果-废标。

注:采购需求一经发出不能撤销或中止,只能等待报价时间结束后申请废标,请采购人在发布采购需求前确认好采购项目明细、具体采购需求等信息。

#### 3.9 采购人提交订单时,页面弹窗提示"未知错误"是什么情况?

[答] 建议关闭浏览器后重新登录。

#### 3.10 签章时提示"平台编码错误或不存在"?

[答] 打开谷歌浏览器

步骤 1: 在谷歌浏览器地址栏中输入 chrome://flags/#block-insecureprivate-network-requests

步骤2: 找到 Block insecure private network requests. 设置为 Disabled

步骤3: 点击 relaunch 按钮重启谷歌浏览器,重新打开网页 再尝试签章即可;

如还是上述提示建议联系 CA 售后 4008876133。

#### 3.11 签章时提示 "PDF 加载错误"?

[答] <u>https://hljcg.hlj.gov.cn/jdmkt/mall-view/</u>通过该链接访问卖 场,登陆后再点击签章即可。